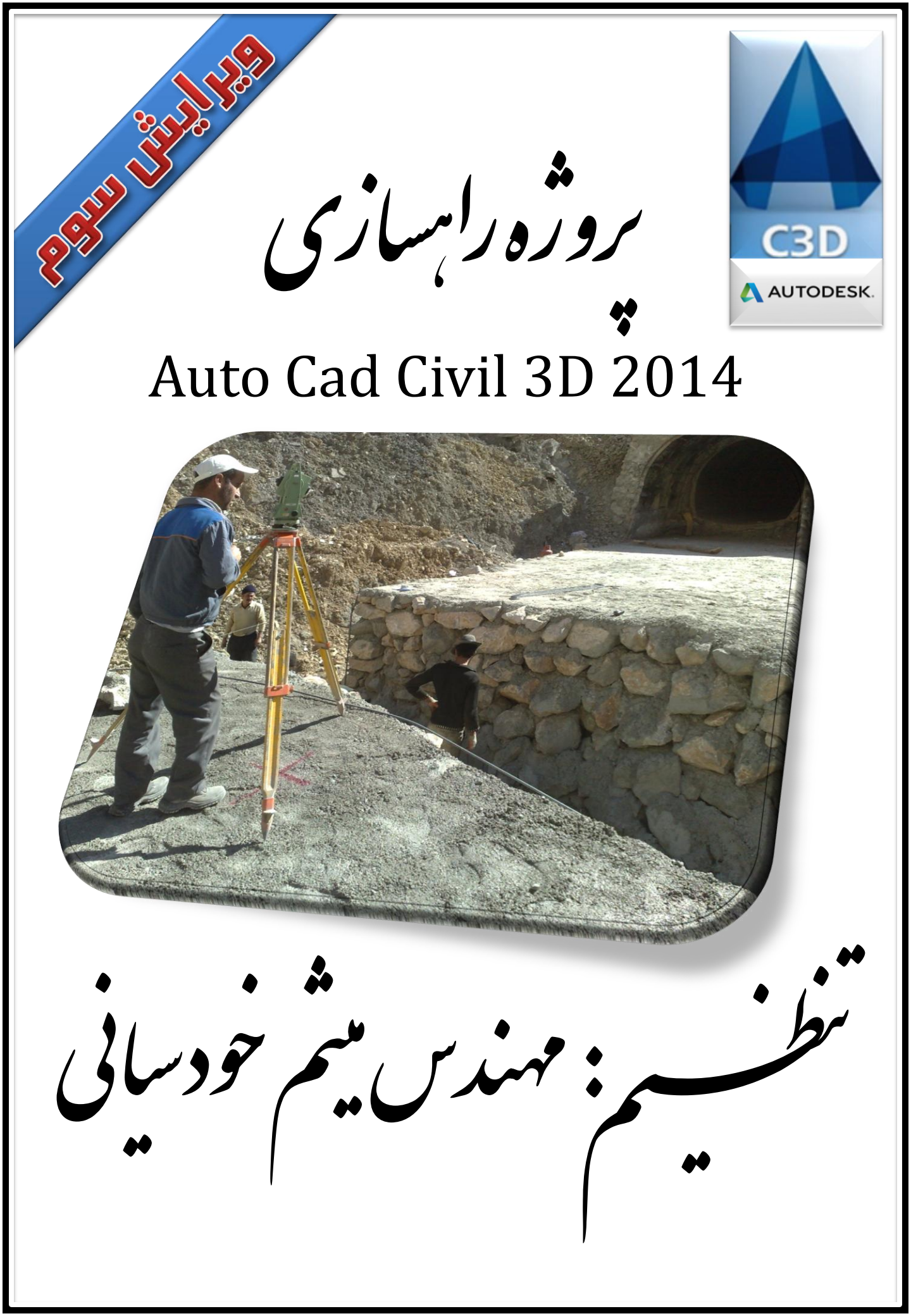

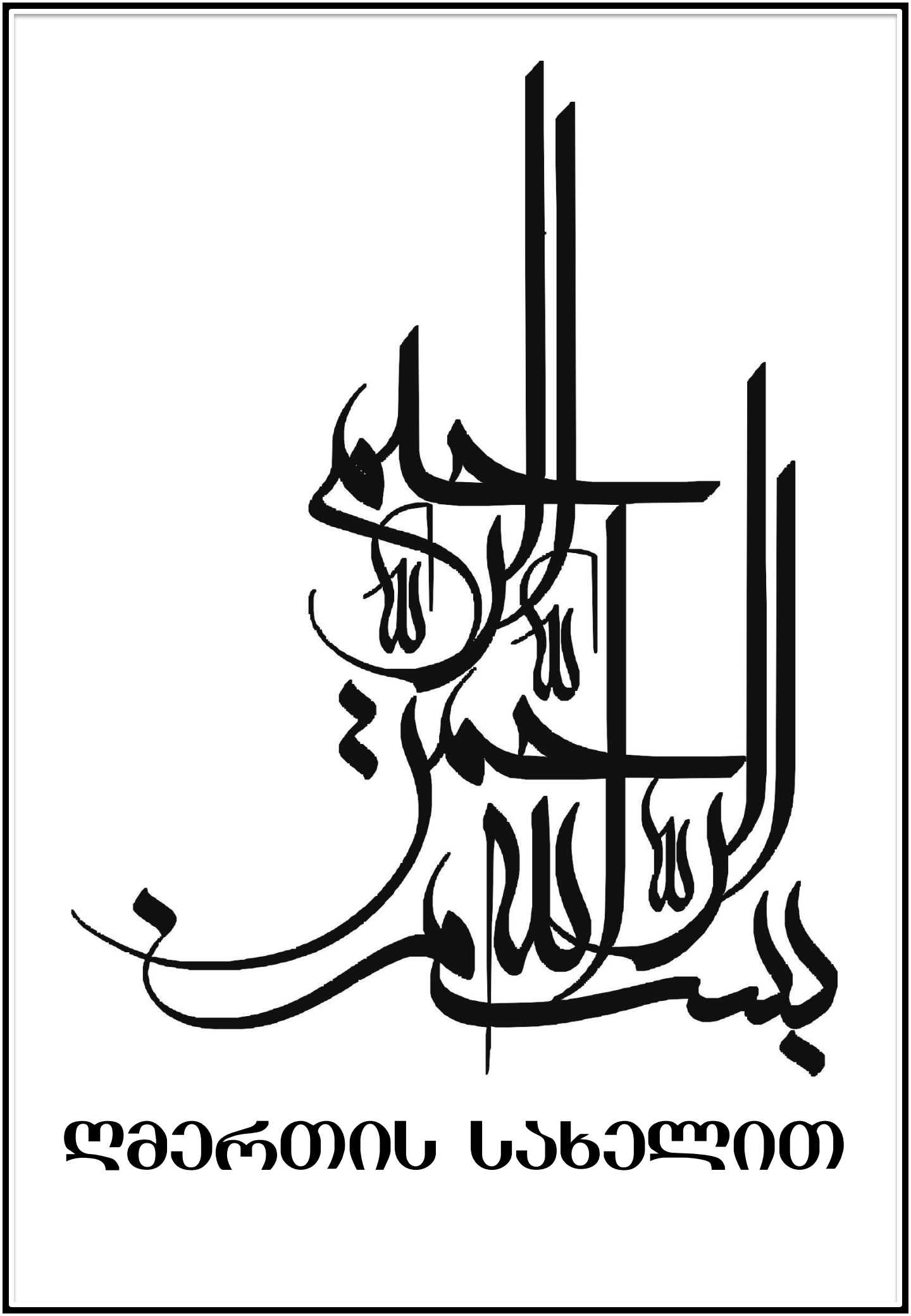

مفدمه با سلام خدمت مفاطبین عزیز این کتاب لکترونیکر کموز شریخ خرین نسفه از نرم افزار Civil 3D مر باطر. این نرم افزار مصول طرکت Autodesk است که طکل تغییر یافته و بسیار قدر تمند نرم افزالر Land Desktop مرباشر. نرم افزائر Land Desktop بعد از سال ۲۰۱۰ با ایس عنوان معرفر شر و قابلیت هار آن کاملا بهبود یافت. مهمترین مزیت این نرم افزار نسبت به شکل قبتر آن دینامیک یا ہویا بودن تغییر ات <sup>6</sup> ای این بران معنامت که اگر در پروڑہ انر تغییر نر در بفش از س لام ایجاد کنیم، تغییر آت به حورت خود کار به سایر بفکرها اعمال مر شود. در این کتاب للفترونيفريك پرورده راهساز مررا از ابتدات انتها با جزئيات كامل شرح داده ام و معر كرده ام براكر هر قسمت تصوير مربوطه را قرائر دهم تا مفاطبيين به رامتر بتوانند مطالب را بياموزند. در اين پروژه بفتر هایر با نام "نکته داخل پر انتر" گنجانده شره که مر توان آخ ها را نادیده گرفت و یا جتر مر تواخ از آنها استفاده کرد. در ضمن، تهام اعداد و ارقام استفاده شره در پروژه فرضر مر باشر. شخ چه را مر دانستم گفتم و شخ چه را نسر دانم ، مر شموزم و به شما یاد خواهم داد. با تشکر از استاد گرامی محمد امین مصباح مدرس دانشگاه علم و صنعت სწავლა სიკვდილამდეო. می کویند: تادم مرک بیاموز. (زگهواره تاکوردانش بحوی) (ضرب المثل كرجى) خودسانی **ائٹر** ۹۲ ۱۳

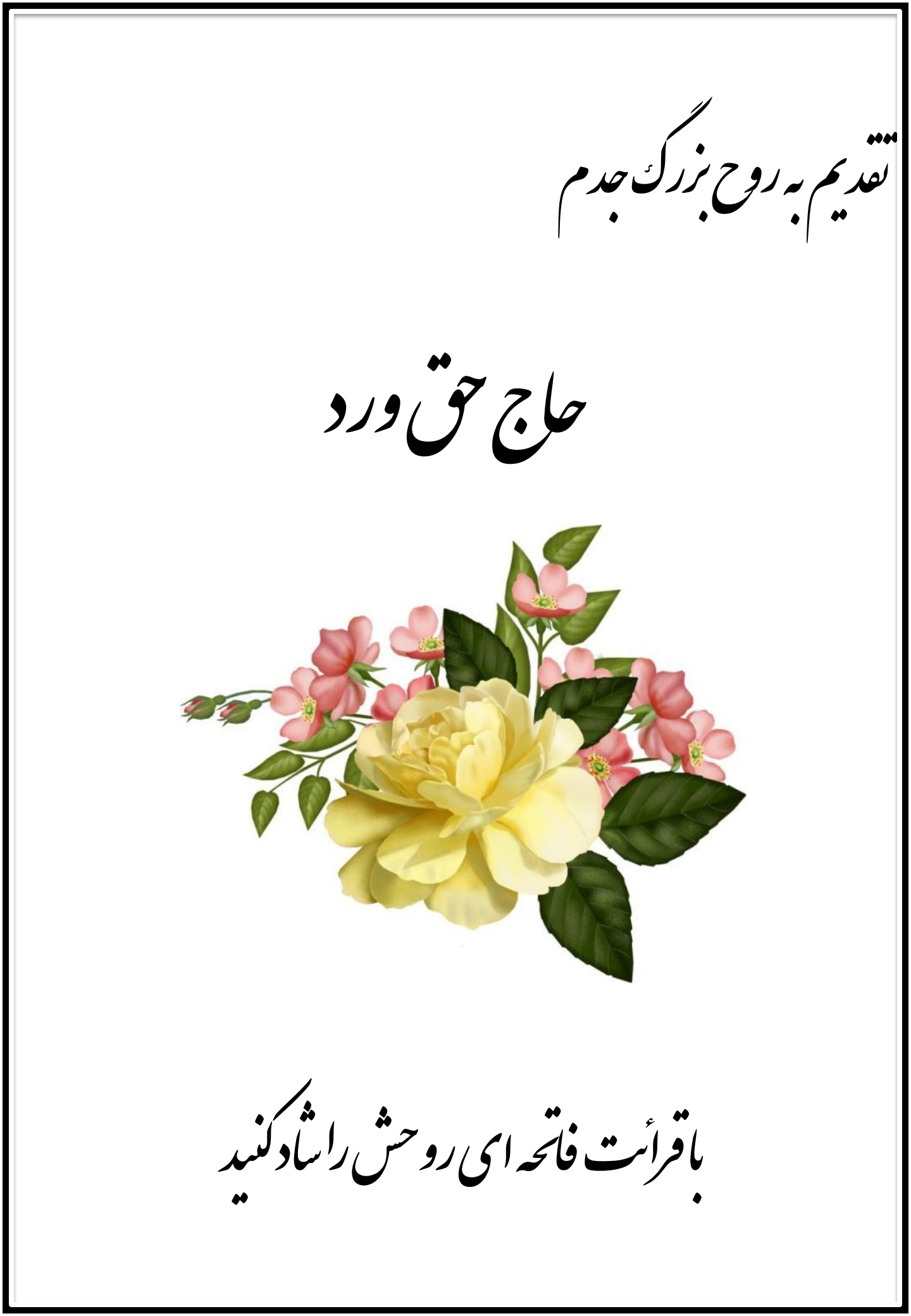

Page 01 07 33

Autodesk Civil 3D 2014 M\_Xuciasvili@Yahoo.Com

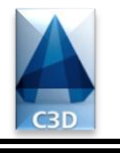

. فهرست مطالب

| •٢ | داده های مورد نیاز                                          |
|----|-------------------------------------------------------------|
| ۰W | فرمت فایل نقاط                                              |
| ٠۴ | معيط نرم (فزار                                              |
| •0 | ايباد پروژه                                                 |
| ר• | ايباد گروه نقاط (روش اول انبام پروژه)                       |
| -U | ايباد سطح                                                   |
| -N | ترسیم برچسب منعنی های میزان                                 |
| •9 | ایجاد سطع با استفاده از فایل توپوگرافی(روش دوم انجام پروژه) |
| 11 | ترسیم پلان مسیر                                             |
| I۲ | ترسیم قوس های افقی                                          |
| I۳ | ترسيم آفست مسير (عرض راه)                                   |
| ۱۴ | ترسیم پروفیل طولی                                           |
| ΙΠ | ترسیم فط پروژه                                              |
| 19 | ترسیم قوس های قائم                                          |
| 44 | ترسیم پروفیل عرضی                                           |
| ₩₩ | معاسبه فبم عمليات فاكى                                      |

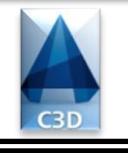

Page 02 0f 35

### داده های مورد نیاز

این جزوه آموزشی فقط راهنمای بخشی از پروژه می باشد که بایستی با نرم افزار Givil 3Dانجام شود.در مرحله دستی پروژه راه ابتدا بایستی توپوگرافی مکان مورد نظر را تهیه کرد سپس با روش گام پرگار مسیر خود را رسم کنیم و بعد از آن قوس هایی که ممکن است در مسیر وجود داشته باشد را محاسبه و رسم کنیم.بعد از انجام این مراحل وارد مرحله محاسبات کامپیوتری توسط نرم افزار می شویم. برای شروع به کار در نرم افزار باید فایل توپوگرافی محل را در دست داشته باشیم یا فایل نقاط محل را در برای شروع به کار در نرم افزار باید فایل توپوگرافی محل را در دست داشته باشیم یا فایل نقاط محل را در اختیار داشته باشیم که بوسیله آن بتوانیم توپوگرافی محل را در دست داشته باشیم یا فایل نقاط محل را در صورت شرح می دهیم که البته اگر فایل توپوگرافی منطقه را رسم کنیم.در این جزوه انجام پروژه را به هر دو فایل نقطه ای : فایلی است که مختصات برداشت شده توسط نقشه بردار در آن ثبت شده است.این فایل حاوی شماره نقاط،مختصات روی محور ایکس،مختصات رو محور ایگرگ،مختصات روی محور زد و در بعضی موارد دارای توضیحات می باشد.جدا کننده مختصات نقاط نیز ممکن فاصله (Space) یا کاما (Comma) باشد.

| 🧾 1-500 - No                                                                                                    | otepad                                                                                                    |                                                                                                    |           |                | - • •    |
|----------------------------------------------------------------------------------------------------|----------------------------------------------------------------------------------------------------|----------------------------------------------------------------------------------------------------|-----------|----------------|----------|
| File Edit H                                                                                                    | Format View Help                                                                                                    |                                                                                                    |           |                | <b>^</b> |
| P                                                                                                    | E                                                                                                    | N                                                                                                    | Z         | D              |          |
| شما <i>ر</i> ه نقطه                                                                                                    | مختصات ایکس                                                                                                    | مختصات ایگر ک                                                                                                    | مختصات زد | توضيحات        |          |
| 1                                                                                                    | 4839112.430                                                                                                    | 315612.52                                                                                                    | 127.56    | Sopel          |          |
| 23                                                                                                    | 4839126.700                                                                                                    | 315535.88                                                                                                    | 126.39    | Sopel          |          |
| 4                                                                                                    | 4839113.580                                                                                                    | 315540.15                                                                                                    | 127.21    | Sope]          | E        |
| 6                                                                                                    | 4839076.330                                                                                                    | 315536.18                                                                                                    | 127.31    | Sopel          |          |
| 7                                                                                                    | 4839108.930<br>4839117 070                                                                                                    | 315558.45<br>315571 08                                                                                                    | 126.29    | Sopel<br>Sopel |          |
| 0                                                                                                    | 4055117.070                                                                                                    | 515571.00                                                                                                    | 120.07    | Sober          |          |
|                                                                                                    | PEN                                                                                                    | NZD (space delimit                                                                                                    | ced)      |                |          |
| 4                                                                                                    |                                                                                                    |                                                                                                    |           |                |          |
|                                                                                                    |                                                                                                    |                                                                                                    |           |                | *        |
|                                                                                                    |                                                                                                    |                                                                                                    |           |                |          |
| 📃 New Text I                                                                                                    | Document - Notepad                                                                                                    |                                                                                                    |           |                |          |
| New Text I<br>File Edit F                                                                                              | Document - Notepad<br>Format View Help                                                                                                    |                                                                                                    |           |                |          |
| New Text I<br>File Edit F                                                                                              | Document - Notepad<br>Format View Help                                                                                                    |                                                                                                    |           |                |          |
| New Text I<br>File Edit F                                                                                              | Document - Notepad<br>Format View Help<br>E N                                                                                                    | Z D                                                                                                    |           |                |          |
| P<br>1,48391                                                                                                    | Document - Notepad<br>Format View Help<br>E N<br>L12.430,315612.5                                                                                                    | Z D<br>52,127.56,Sope]                                                                                                    |           |                |          |
| New Text I<br>File Edit F<br>P<br>1,48391<br>2,48391<br>3,48391                                                        | Document - Notepad<br>Format View Help<br>E N<br>L12.430,315612.5<br>L26.700,315543.5<br>12 700,315535 8                                                                                                    | Z D<br>52,127.56,Sopel<br>92,126.39,Sopel<br>38 127 77 Sopel                                                                                                    |           |                |          |
| New Text I<br>File Edit F<br>P<br>1,48391<br>2,48391<br>3,48391<br>4,48391                                             | Document - Notepad<br>Format View Help<br>E N<br>L12.430,315612.9<br>L26.700,315543.9<br>L12.700,315535.8<br>L13.580,315540.1                                                                                                    | Z D<br>52,127.56,Sopel<br>92,126.39,Sopel<br>38,127.77,Sopel<br>15,127.21,Sopel                                                                                                 |           |                |          |
| New Text I<br>File Edit F<br>P<br>1,48391<br>2,48391<br>3,48391<br>4,48391<br>5,48390<br>6,48390                       | Document - Notepad<br>Format View Help<br>E N<br>12.430,315612.9<br>12.700,315543.9<br>12.700,315535.8<br>13.580,315540.1<br>078.820,315533.9                                                                                                    | Z D<br>52,127.56,Sopel<br>92,126.39,Sopel<br>38,127.77,Sopel<br>15,127.21,Sopel<br>92,127.40,Sopel<br>18.127.31.Sopel                                                           |           |                |          |
| New Text I<br>File Edit F<br>P<br>1,48391<br>2,48391<br>3,48391<br>4,48391<br>5,48390<br>6,48390<br>7,48391            | Document - Notepad           Format         View         Help           E         N           L12.430,315612.5         L12.430,315612.5           L26.700,315543.9         L12.700,315543.9           L12.700,315543.9         L13.580,315540.1           J78.820,315533.9         J76.330,315536.1           J76.320,315558.4         L12.558.4       | Z D<br>52,127.56,Sopel<br>92,126.39,Sopel<br>38,127.77,Sopel<br>15,127.21,Sopel<br>92,127.40,Sopel<br>18,127.31,Sopel<br>15,126.29,Sopel                                        |           |                |          |
| New Text I<br>File Edit F<br>P<br>1,48391<br>2,48391<br>3,48391<br>4,48391<br>5,48390<br>6,48390<br>7,48391<br>8,48391 | Document - Notepad           Format         View         Help           E         N           L12.430,315612.9           L26.700,315543.9           L12.700,315535.8           L13.580,315540.1           D78.820,315533.9           D76.330,315558.4           L17.070,315571.0                                                                       | Z D<br>52,127.56,Sopel<br>92,126.39,Sopel<br>38,127.77,Sopel<br>15,127.21,Sopel<br>92,127.40,Sopel<br>18,127.31,Sopel<br>15,126.29,Sopel<br>08,126.07,Sopel                     |           |                |          |
| New Text I<br>File Edit F<br>P<br>1,48391<br>2,48391<br>3,48391<br>4,48391<br>5,48390<br>6,48390<br>7,48391<br>8,48391 | Document - Notepad<br>Format View Help<br>E N<br>12.430,315612.9<br>126.700,315543.9<br>12.700,315535.8<br>13.580,315540.1<br>078.820,315533.9<br>076.330,315536.1<br>108.930,315558.4<br>17.070,315571.0                                                                                                    | Z D<br>52,127.56,Sopel<br>92,126.39,Sopel<br>38,127.77,Sopel<br>15,127.21,Sopel<br>92,127.40,Sopel<br>18,127.31,Sopel<br>18,126.29,Sopel<br>08,126.07,Sopel<br>ZD (comma delimi | ited)     |                |          |
| New Text I<br>File Edit F<br>P<br>1,48391<br>2,48391<br>3,48391<br>4,48391<br>5,48390<br>6,48390<br>7,48391<br>8,48391 | Document - Notepad           Format         View         Help           E         N           L12.430,315612.9         L26.700,315543.9           L26.700,315543.9         L27.00,315540.1           L12.700,315540.1         L27.00,315535.8           L13.580,315533.9         L376.330,315536.1           L08.930,315558.4         L17.070,315571.0 | Z D<br>52,127.56,Sopel<br>92,126.39,Sopel<br>38,127.77,Sopel<br>15,127.21,Sopel<br>92,127.40,Sopel<br>18,127.31,Sopel<br>15,126.29,Sopel<br>08,126.07,Sopel<br>ZD (comma delimi | ited)     |                |          |

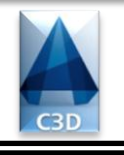

### فرمت فايل نقاط

در تصاویر زیر برخی از فرمت فایل نقاط را مشاهده می کنیم.

| Points - Notepad                                                                                                    |                                                                                                    |          |
|----------------------------------------------------------------------------------------------------|----------------------------------------------------------------------------------------------------|----------|
| File Edit Format View Help                                                                                                    |                                                                                                    |          |
|                                                                                                    |                                                                                                    | <u>^</u> |
| P E N                                                                                                    | N Z                                                                                                    |          |
| 1,4839112.430,3156<br>2,4839126.700,3155<br>3,4839112.700,3155<br>4,4839113.580,3155<br>5,4839078.820,3155<br>6,4839076.330,3155<br>7,4839108.930,3155<br>8,4839117.070,3155 | 12.52,127.56<br>43.92,126.39<br>35.88,127.77<br>40.15,127.21<br>33.92,127.4<br>36.18,127.31<br>58.45,126.29<br>71.08,126.07 | E        |
|                                                                                                    | PENZ (Comma delimited)                                                                                                    | -        |
| •                                                                                                    |                                                                                                    | B. ▲     |

| Р                               | oints - Notepad                                                                                       |                                                                                         |                                                                   |   |
|---------------------------------|----------------------------------------------------------------------------------------------------|-----------------------------------------------------------------------------------------|-------------------------------------------------------------------|---|
| File                            | Edit Format View Help                                                                                 |                                                                                         |                                                                   |   |
|                                 | E<br>4839112.430                                                                                      | N<br>315612.52                                                                          | Z<br>127.56                                                       |   |
| 2<br>3<br>4<br>5<br>6<br>7<br>8 | 4839126.700<br>4839112.700<br>4839113.580<br>4839078.820<br>4839076.330<br>4839108.930<br>4839117.070 | 315543.92<br>315535.88<br>315540.15<br>315533.92<br>315536.18<br>315558.45<br>315571.08 | 126.39<br>127.77<br>127.21<br>127.4<br>127.31<br>126.29<br>126.07 | = |
| 4                               |                                                                                                    | PENZ (space del                                                                         | imited)                                                           |   |

| Points - Notepad                                                                                                    |                                                                                                    |          |
|----------------------------------------------------------------------------------------------------|----------------------------------------------------------------------------------------------------|----------|
| File Edit Format View                                                                                                    | Help                                                                                                    |          |
|                                                                                                    | N 7                                                                                                    | <u>^</u> |
| E                                                                                                    | N Z                                                                                                    |          |
| 4839112.430,31<br>4839126.700,31<br>4839112.700,31<br>4839113.580,31<br>4839078.820,31<br>4839076.330,31<br>4839108.930,31<br>4839117.070,31 | .5612.52,127.56<br>.5543.92,126.39<br>.5535.88,127.77<br>.5540.15,127.21<br>.5533.92,127.4<br>.5536.18,127.31<br>.5558.45,126.29<br>.5571.08,126.07 | E        |
|                                                                                                    | ENZ (Comma delimited)                                                                                                    |          |
|                                                                                                    |                                                                                                    | *        |
| ×                                                                                                    |                                                                                                    | ► a      |

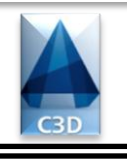

### Page 04 0f 35

### محيط نرم افزار

در شکل زیر محیط نرم افزار و اجزای مختلف آنرا مشاهده می کنید.

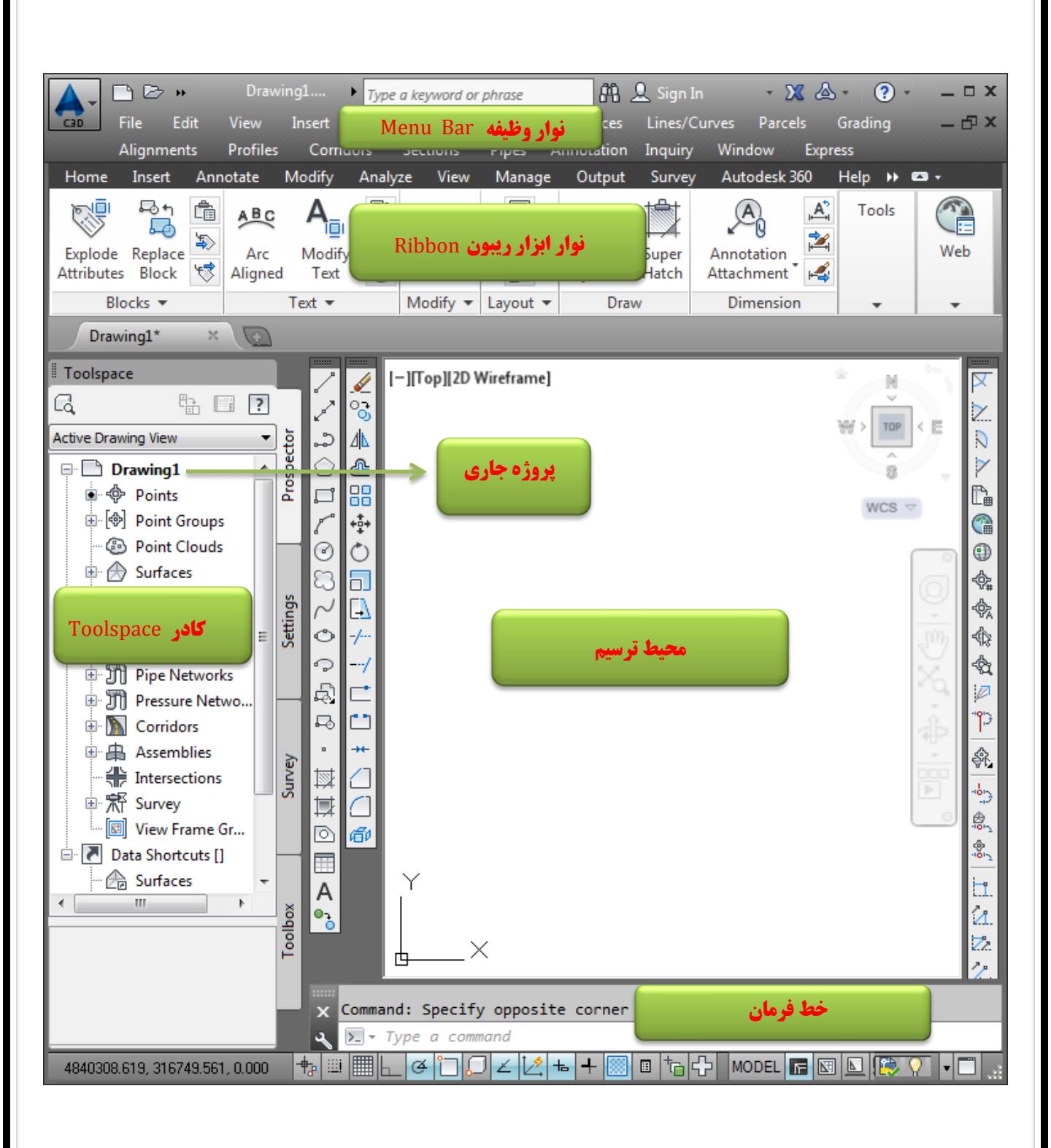

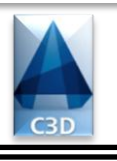

# Page 05 0f 35

برای مشاهده نوار منو Menu Barو کادر Toolspace مراحل زیر را انجام می دهیم.

|    |            | 🛢 🖨 🐆 - 🔿 - 🔯 G        | vil 3D         |               | AutoCAD Civil 3     | D 2014 Drawing1.dwg     | Type a k         | eyword or phrase   | 🏥 🔔 Sign In         | - 🗙 👍 -                                                 | ? -     | _ 🗆 X |
|----|------------|------------------------|----------------|---------------|---------------------|-------------------------|------------------|--------------------|---------------------|---------------------------------------------------------|---------|-------|
|    | 30 Jome    | Insert Annotate Moo    | dify Analyze V | /iew Manage   | Output Survey       | Autodesk 360 Help /     | Add-ins Featured | Apps Express Tools | <b>63</b> •         |                                                         |         |       |
| 1  | 1 See      | 🦙 💭 Import Survey Data | 🖏 Parcel 🔹     | 📑 Alignment - | • 👭 Intersections • | 🅍 Profile View 🔹        | / • / •          | *** 🖒 -/ • 🏒       | fi 🗳 🗳 💆            | <i>9</i> , <del>7</del> , <del>7</del> , <del>7</del> , | R       | ×     |
| Uт |            | 🚔 🐗 Points 🔹           | Feature Line   | 🔹 🕍 Profile 🔹 | Assembly •          | ー Sample Lines          | * • • 🗖          | 😚 ₄ 🗋 • 🗇          | Unsaved Layer State | •                                                       | Pacte   | ß     |
| V. | Poispace   | 👤 🤔 Surfaces 🔹         | 💕 Grading 🔹    | K Corridor    | 📅 Pip. Network 🔹    | 🕍 Section Views 🔹       | 🖵 • 👁 • 🔛        | 🗋 🗖 🔡 · 🕹          | 💡 🌣 🔐 🗖 0           | -                                                       | * *     |       |
|    | - arettes  | Create Ground Data 🔻   |                | Create Design | -                   | Profile & Section Views | Draw 👻           | Modify 👻           | Layers 🔻            |                                                         | Clipboa | ird   |
|    | Drawing1*  | x 🖸                    |                |               |                     |                         |                  |                    |                     |                                                         |         |       |
|    | ° 🥖 [-][To | p][2D W. eframe]       |                |               |                     |                         |                  |                    |                     |                                                         | _ 0     | x 🔽   |
| 1  | * 😽        | Toole                  | maga tuð       | بر دندان ک    | مشاهده              | 🔪ist.                   | Show             | Ionu Por           |                     | di ee M                                                 |         | 2     |
|    | ≥⊿⊾        | 10015                  |                | او پیهن ح     |                     | ر، بریب                 | SHOW IV          |                    | ی طیف طرفان         | روی س                                                   |         |       |

ايجاد پروژه

همانطور که گفته شد به دو صورت می توانیم پروژه راه راانجام دهیم.نخستین روش آن است که با استفاده از فایل نقاط توپوگرافی محل را رسم کنیم. برای این کار محیط نرم افزار را باز می کنیم و برای اولین گام تنظیمات مورد نظر را اعمال می کنیم.برای این کار مسیر زیر را دنبال می کنیم.

Toolspace > Setting روی Drawing1 کلیک راست می کنیم و گزینه ... Edit Drawing Settingرا می زنیم تا پنجره تنظیمات پروژه باز شود.تنظیمات را مطابق شکل انجام می دهیم و Okمی کنیم.

| Drawing Settings - Drawing1                                                         | 👞 🗉 💼 پنجره تنظیمات ترسیم                                                                                                    |
|-------------------------------------------------------------------------------------|----------------------------------------------------------------------------------------------------|
| Units and Zone Transformation Object La                                             | ayers Abbreviations Ambient Settings                                                                                                    |
| Drawing units: Imperial<br>Meters <b>بواحد طول</b> Interna                          | to Metric conversion: Scale:<br>ational Foot(1 Foot = 0.3048 Meters) ح اندان المحافظ المحافظ المحافظ المحافظ المحافظ المحافظ المحافظ المحافظ ال |
| Angular units: Scale<br>Degrees کم زاویه Set A                                      | e objects inserted from other drawings Custom scale:<br>AutoCAD variables to match 1000                                                         |
| Categories:                                                                         | No Datum, No Projection حتصات                                                                                                    |
| Selected coordinate system code: . Description: No Datum, No Projection Projection: |                                                                                                    |
| Unknown projection                                                                  |                                                                                                    |
| Datum:<br>Unknown Datum                                                             |                                                                                                    |
| <b>نظیمات</b> 0k <b>می کنیم.</b>                                                    | مر از انجام ت<br>معد از انجام ت                                                                                                    |

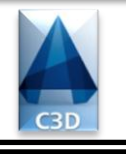

### Page 06 0f 35

### ايجاد كَروه نقاط

برای ایجاد گروه نقاط باید مسیر زیر را دنبال کنیم تا پنجره ایجاد نقاط باز شود.(نکته مهم این است که باید به فرمت فایل نقاط دقت کنیم.در این پروژه فرمت فایل نقاط (PENZ (space delimited می باشد.) Points > Import/Export Points > Import Points

| 🔺 Import     | Points                               | اط                       | 🎫 🛛 پنجره ایجاد نقا |                                       |
|--------------|--------------------------------------|--------------------------|---------------------|---------------------------------------|
| Selected I   | Files:                               |                          |                     |                                       |
| File Nam     | ie                                   | Status                   | ÷                   |                                       |
| ✓ D:\L       | and Projects 2007\Lan                | Matches selected p       | oint file for . 🛛 🗙 |                                       |
| فودتان       | وی هارد دیسک سیستم خ                 | تخاب فایل نقاط از ر      | il _Y               |                                       |
| Specify p    | oint file format (filtering O        | N):                      |                     | عد از انجام این مراحل گروه نقاط ایجاد |
| NEZ (sp      | ace delimited)                       |                          | <u> </u>            | ی شود.برای دیدن گروه نقاط حروف ZE     |
| XYZ_LID      | AR Classification (s                 |                          |                     | ا در خط فرمان تابب کنید و کلید Enter  |
| PENZ (s      | pace delimited)<br>(space delimited) | نتخاب فرمت نقاط          |                     | ا بزنید تا گروه نقاط را مشاهده کنید.  |
| PENZD        | (space delimited)                    |                          | Ŧ                   |                                       |
| Preview:     | PENZ (space delimited)   S           | opel Points.txt          |                     | 22                                    |
| Point Nu     | umber Easting                        | Northing                 | Point Elevatior     | $\times 126.07$ 115                   |
| 1            | 4839112.430                          | 315612.52                | 127.56              | ×125.97                               |
| 4            | 4839126.700                          | 315543.92                | 126.39              | 19 112                                |
| 7            | 4839112.700<br>ک وہ نقاط             | 315535.88<br>بىش نمايش ا | 127.77              | X126.29 $X125.98$                     |
|              | oints to Point Group                 | <b>.</b>                 |                     | X X X 20.00                           |
|              |                                      |                          |                     | 4                                     |
| Ferey        | وہ نقاط dunshahr_Points              | انتخاب نام برای گر       | <b>- "</b>          | $10 \times 126.39$                    |
| Advanc       | ed options                           |                          |                     | ★7127.21                              |
|              | elevation adjustment (fee            | acibla                   |                     | ×127.77                               |
| <b>D</b> O ( | elevation adjustment if po           | ssidie                   |                     |                                       |
| Do (         | coordinate transformation            | if possible              |                     |                                       |
| Do           | coordinate data expansior            | n if possible            |                     | جنبن مي توانيم نجوه نمايش نقاط را     |
|              | <b></b>                              |                          |                     | بل داخیاه تخب ز از در ام از در کار    |
|              | F OF                                 | Cancel                   | Help                | طور دلخواه تعيير تماييم.براي اين کار  |
|              | U                                    | Cancel                   |                     | سیر زیر را دنبال می کنیم.             |

Toolspace > Prospector > Point Groups >\_Fereydunshahr\_Points کليک راست روی

روی ...Properties کلیک می کنیم تا پنجره تنظیم مشخصات نقاط باز شود. با استفاده از این پنجره می توانیم سبک نمایش نقاط را به گونه ای تعریف کنیم که تمام مشخصات آن نمایش داده شود ولی در اینجا نقاط را به گونه ای ویرایش می کنیم که فقط مارکر آنها نمایش داده شود.که علت این کار آن است که جزئیات نقاط باعث شلوغی توپوگرافی نشود.

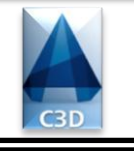

# Page 07 0f 35

| Information | Point Groups | Raw Desc Matchin     | g Include     | Exclude | Query Build | ler Overrides      | Point List S            | Summary                    |              |
|-------------|--------------|----------------------|---------------|---------|-------------|--------------------|-------------------------|----------------------------|--------------|
| Name:       |              |                      | 4 4 10        |         |             |                    |                         |                            |              |
| Fereyduns   | hahr_Points  |                      | گروه نقاط     | نام '   |             |                    |                         |                            |              |
| Description |              |                      |               |         |             |                    |                         |                            |              |
|             |              | <b>توضيحات</b>       |               | *       |             |                    |                         |                            |              |
| Default st  | yles         |                      |               |         |             |                    |                         |                            |              |
| Point sty   | le: 🎍        | نمایش مارکر نقا      | سب <b>ک</b> ا |         |             |                    |                         |                            |              |
| -୧୯🛅 Basi   | c tata       | ▼<br>Anti            |               |         | -> Crea     | te New <b>A</b> ie | فلشر م گذا              | <b>یتفاده از اد</b>        | ا دا ا       |
| Point labe  | el style: 🕬  | <b>تمایس برچسب</b> ا | سبک<br>الالا  |         |             | <b>ی د ای نمان</b> | <b>، های حدید</b>       | توانیم سیک                 | ہے،          |
|             | ie>          | •                    |               |         |             | ، کنیم ولی با      | ب نقاط ایجاد            | <b>گر و برچس</b>           | مارآ         |
|             |              |                      |               |         |             | ت را مطابق         | ، شده تنظیما<br>ی دهیم. | یلی که گفته<br>ره انجام مر | دلاي<br>پنجر |
| 📃 Object 🛛  | ocked        |                      |               |         |             |                    |                         |                            |              |
|             |              |                      |               |         |             | ی کنیم.            | ظیمات Ok                | از انجام تن                | بعد          |
|             |              |                      |               |         | ОК          | Cancel             | Apply                   | H                          | elp          |
|             |              |                      | لمح           | : سط    | ايجام       |                    |                         |                            |              |

Surfaces > Create New Surface ...

| roperties       | Value                            |     |
|-----------------|----------------------------------|-----|
| Information     |                                  |     |
| Name            | Surface_001 42                   | نام |
| Description     | Learning Project ديجات لايه      | توخ |
| Style           | Contours 2m and 10m (Background) |     |
| Render Material | Contours 2m and 10m (Background) |     |
|                 |                                  |     |

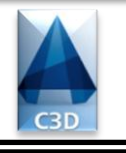

Toolspace > Prospector > Surfaces > Surface\_001 > Definition سپس روی گزینه Point Groups از زیر شاخه های Definition کلیک راست کنید و گزینه ... Add را بزنید تا پنجره انتخاب گروه نقاط باز شود.گروه نقطه مورد نظر را انتخاب می کنیم.

| Point Groups                          | 💌 پنجره انتخاب گروه نقاط                         |                                            |
|---------------------------------------|--------------------------------------------------|--------------------------------------------|
|                                       |                                                  |                                            |
| Name                                  | Description                                      |                                            |
| [] _All Points                        |                                                  |                                            |
|                                       |                                                  |                                            |
| <b>ظیمات</b> 0k <b>می ک</b> نیم.      | بعد از انجام تن                                  | بعد از انجام مراحل فوق سطح مورد نظر        |
| OK Cancel                             | Apply Help                                       | به شکل زیر در محیط ترسیم نمایان می<br>شود. |
|                                       | <u>//</u>                                        |                                            |
|                                       |                                                  |                                            |
|                                       |                                                  |                                            |
|                                       |                                                  |                                            |
|                                       |                                                  |                                            |
|                                       |                                                  |                                            |
|                                       |                                                  |                                            |
| · · · · · · · · · · · · · · · · · · · | $  \langle                                  $    |                                            |
|                                       |                                                  |                                            |
| Fri (                                 |                                                  |                                            |
|                                       |                                                  |                                            |
|                                       |                                                  |                                            |
|                                       |                                                  |                                            |
|                                       | ىب مىحىي ھىي مير،ن                               | رسم برچہ                                   |
| برای این کار مسیر زیر را              | عی منحنی های میزان <i>ر</i> ا <i>ر</i> سم کنیم.ب | بعد از انجام این مراحل بایستی برچسب ارتفا: |
|                                       |                                                  | دنبال می کنیم.                             |

Surfaces > Add Surface Labels > Contour-Multiple At Interval

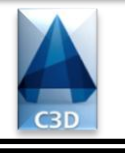

# Page 09 0f 35

سپس در خط فرمان مختصات اولین نقطه Pick Firs Point را می خواهد و بعد از کلیک روی نقطه اول مختصات نقطه دوم Pick Second Point را می خواهد(دقت داشته باشید که دو نقطه را طوری انتخاب کنیم که تمامی منحنی های میزان را قطع کنند).بعد از کلیک روی نقطه دوم خط فرمانInterval Analog Contour را می زامی شود را می پرسد که مقدار پیش فرض را قبول می کنیم و کلید Enter را می زنیم تا برچسب منحنی ها رسم شود

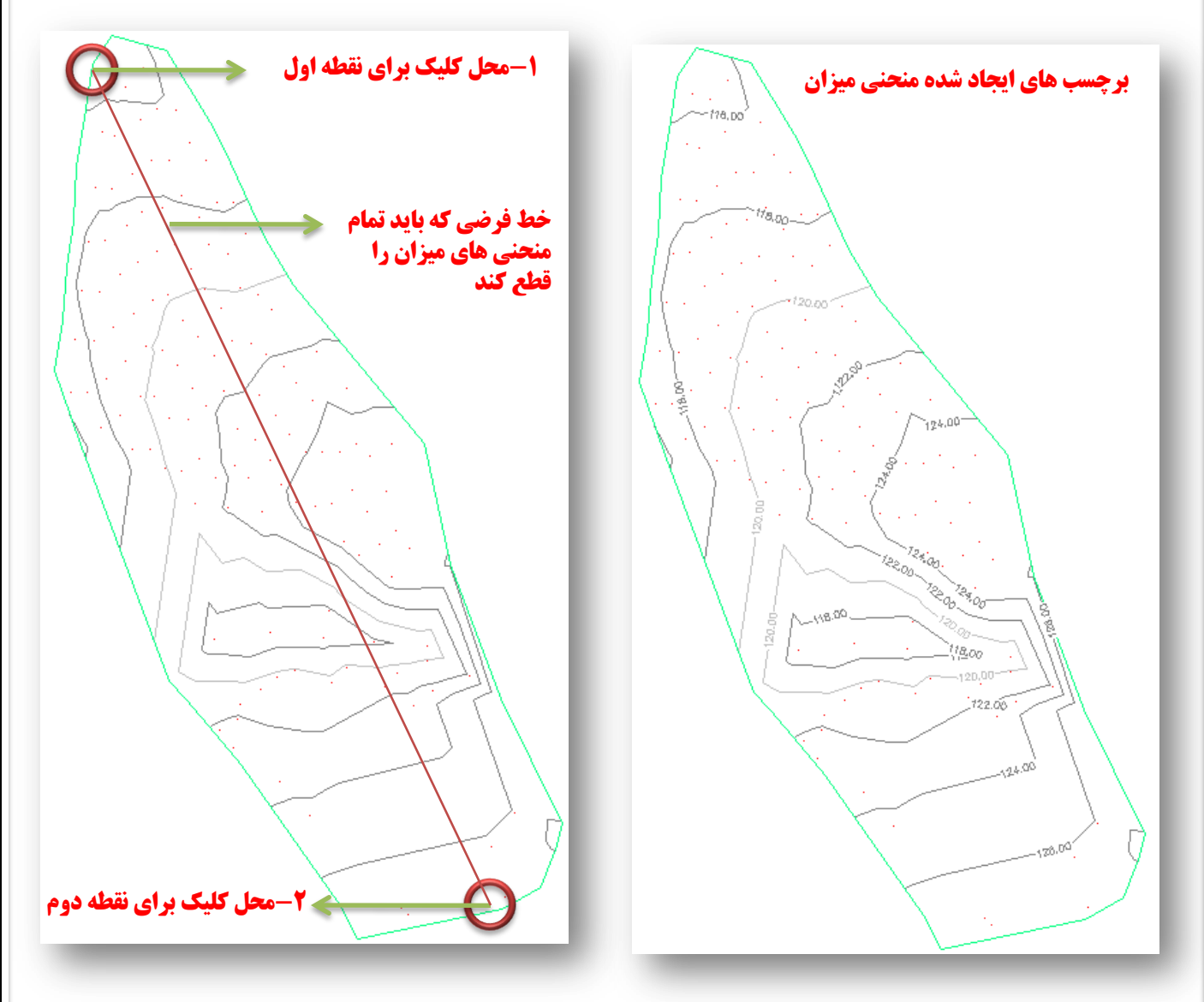

#### روش دوم برای انجام پروژه ایجاد سطح با استفاده از فایل توپوگرافی

در ابتدا گفتیم روش دیگر برای انجام پروژه استفاده از فایل توپوگرافی است.اگر فایل توپوگرافی منطقه را در اختیار داشته باشیم تمام مراحل فوق(به جز تنظیمات اولیه مانند مقیاس،واحد طول و واحد زاویه ها و ...) حذف می شود. برای انجام کار ابتدا فایل توپوگرافی محل را با استفاده از منوی File و دستور Open باز می کنیم.سپس همانند گام اول در پروژه تنظیمات مقیاس زوایا و ... را انجام می دهیم و مسیر زیر را دنبال می کنیم تا پنجره ایجاد سطح باز شود.

Surfaces > Create New Surface ...

|    | Create Surface                       | ایجاد سطح                        | 🛌 پنجره  |
|----|--------------------------------------|----------------------------------|----------|
| Ту | pe:<br>N surface <b>حا</b> سبه سطح ▼ | Surface layer:<br>C-TOPO مربوطه  | لايه     |
| P  | roperties                            | Value                            |          |
| 6  | Information                          |                                  |          |
|    | Name                                 | Surface_001                      | نام لايه |
|    | Description                          | Learning Project                 | توضيحًات |
|    | Style                                | Contours 2m and 10m (Background) |          |
|    | Render Material                      | Contours 2m and 10m (Background) |          |
|    |                                      |                                  |          |

مسیر زیر را دنبال می کنیم تا پنجره مورد نظر باز شود. Toolspace > Prospector > Surfaces > Surface\_001 > Definition سپس روی گزینه Contours از زیر شاخه های Definition کلیک راست کنید و گزینه .... Add را بزنید تا ینجره اضافه کردن منحنی های میزان باز شود.

ادامه پروژه ...

بعد از انجام این تنظیمات وبسته شدن پنجره مورد نظر خط فرمان Select Contouurs را می پرسد که باید منحنی های میزان را انتخاب کنیم.برای این کار یک کادر به دور تمام نقشه می کشیم تا تمامی منحنی های میزان انتخاب شوند سپس کلید Enter منحنی های میزان انتخاب شوند سپس کلید Surface را می زنیم. راست کرده و گزینه Surface\_001را می زنیم تا سطح مورد نظر ساخته شود.

نکته گفته شده تنها تفاوت بین فایل نقاط و فایل توپوگرافی می باشد.لازم به ذکر است تمام مراحل بعد کاملا شبیه به هم می باشد چه در پروژه با فایل نقاط و چه در پروژه با فایل توپوگرافی

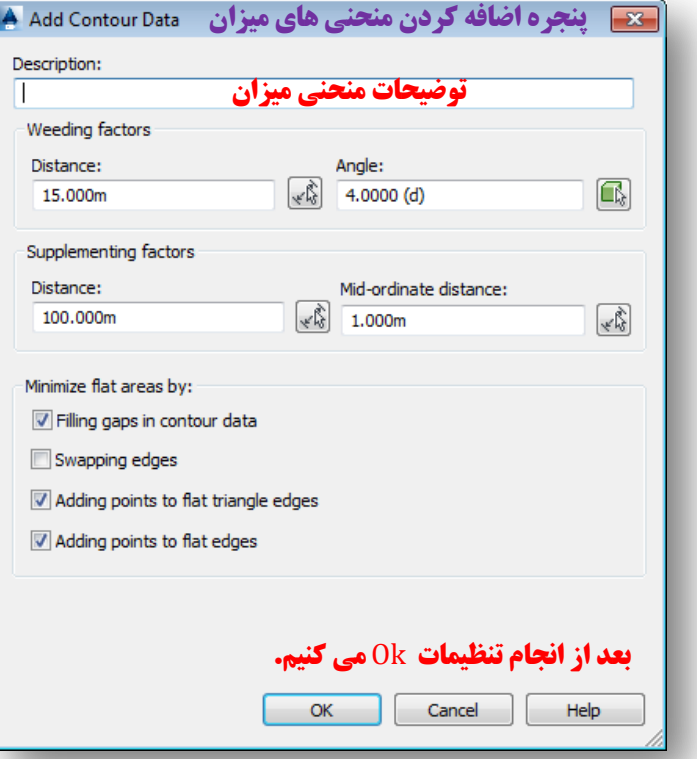

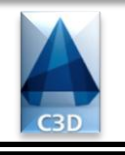

### Page { } 0{ 35

### رسم پلان مسير

برای رسم پلان مسیر باید مسیر زیر را دنبال می کنیم تا پنجره ایجاد مسیر باز شود. Alignments > Create Alignment By Layout ...

| 💽 پنجرہ ایجاد مسیر 🛛 Create Alignment - Layout                        | 🛃 پنجرہ ایجاد مسیر 🛛 Create Alignment - Layout                                                                                                    |
|-----------------------------------------------------------------------|----------------------------------------------------------------------------------------------------|
| Name:                                                                 | Name:                                                                                                    |
| Sopelis_Gza نام پلان مسیر 🛛 🐨                                         | Sopelis_Gza                                                                                                    |
| Type:                                                                 | Туре:                                                                                                    |
| T3 Centerline 🔹                                                       | Centerline                                                                                                    |
| Description:                                                          | Description:                                                                                                    |
| this is a learning Project مربوطه توضيحات مربوطه                      | this is a learning Project                                                                                                    |
| Starting station: 0+000.00m کیلومتراژ شروع<br>General Design Criteria | Starting station: 0+000.00m General Design Criteria                                                                                                    |
| Site:                                                                 | Starting design speed:                                                                                                    |
| 💌 🕤 🗣 سایت مورد نظر 🔹 <none></none>                                   | ا المرعت طرح 100 km/h                                                                                                    |
| Alignment style:                                                      | <ul> <li>Use criteria-based design</li> <li>Use design criteria file لنامه از یک فایل</li> <li>Use design criteria file دردن آئین نامه از یک فایل</li> <li>C:\ProgramData\Autodesk\C3D 2014\enu\Data\Corridor</li> <li>Default criteria:</li> </ul> |
| Alignment label set:                                                  | Property Value                                                                                                    |
| 💽 🖵 💭 د سبک برچسب گذاری پلان 🛛 المانی 🕞                               | Minimum Radius Table AASHTO 2001 eMax 4% (Ur                                                                                                    |
|                                                                       | Transition Length Table 2 Lane<br>Attainment Method AASHTO 2001 Crowned Roa                                                                                                    |
|                                                                       | Use design check set                                                                                                    |
| OK Cancel Help                                                        | <b>بعد از انجام تنظیمات</b> Ok <b>می کنیم.</b><br>OK Cancel Help                                                                                                    |

بعد از انجام تنظیمات و بستن پنجره فوق به صورت خودکار پنجره مورد نظر(جعبه ابزار پلان مسیر) باز می شود که با استفاده از این پنجره می توانیم پلان مسیر را رسم و ویرایش کنیم همچنین با استفاده از آن می توانیم کارهای متعددی از جمله ایجاد و ویرایش قوس و ... را انجام دهیم.برای رسم پلان مسیر از ابزار ▼ ∧ گزینه (No Curves) Tangentرا انتخاب می کنیم سپس مسیر مورد نظر را رسم می کنیم.

| Alignment Layout Tools - Sopelis_Gza | 王 🕄 😥 🚽 جعبه ابزار پلان مسیر  |
|--------------------------------------|-------------------------------|
| A • 🛆 🗛 🖾 📝 • 🎧                      | x + < + % + / 2 × / 📰 🕺 🖬 🖘 🕫 |
| Select a command from the layout too | Spiral Type: Clothoid         |

# Autodesk Civil 3D 2014 Page 120f35 M\_Xuciasvili@Yahoo.Com سیر رسم ت 04020 0×040 ماس اول قوس دوم قوم 24.00 رسم قوس های افقی اکنون نوبت رسم قوس های افقی است برای این کار از جعبه ابزار پلان مسیر از ابزار 🔻 🚓 گزینه (Free Curve Fillet(Between Two Entities, Radios)را انتخاب می کنیم.خط فرمان از ما اولین مماس را می خواهدSelect First Entity روی مماس اول قوس کلیک می کنیم سپس مماس دوم را Select Next Entity می خواهد،روی مماس دوم کلیک می کنیم سپس پیغام <u>Greaterthan180</u> ظاهر می شود مقدار پیش فرض کمتر <u>Lessthan180</u> و از ۱۸۰ را پذیرفته و Enter می کنیم سپس خط فرمان از ما شعاع ... Specify Radios Or را می خواهد مقدار شعاع قوس را وارد کرده و Enter می کنیم تا قوس رسم شود. قوس افقي ايجاد شده

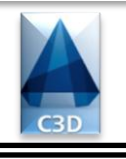

Page 13 0f 35

نكته داخل يرانتز

#### رسم خودکار قوس های افقی

نرم افزار قابلیت آن *ر*ا دارد تا بصورت اتوماتیک بین خطول شکسته پلان مسیر قوس های افقی *ر*ا *ر*سم کند ولی ابتدا باید تنظیماتی روی آن انجام دهیم.برای مثال تنظیمات را برای رسم یک قوس کلوتوئید انجام می دهیم.برای این کار از جعبه ابزار پلان مسیر از ابزار 🔻 🔺 گزینه 🛄 Curve And Spiral Setting را انتخاب می کنیم تا پنجره تنظیمات قوس و اسپیرال باز شود.

| 📥 Curve and S     | Spiral Settings پنجره تنظیمات قوس و اسپیرال Spiral Settings             |                                                                                        |
|-------------------|-------------------------------------------------------------------------|----------------------------------------------------------------------------------------|
| Type:<br>Clothoid | √ نوع قوس مورد نظر                                                      |                                                                                        |
| V Spiral in       | Length: اسپیرال ورودی         A value:           50.000m         86.603 |                                                                                        |
| Curve             | Default radius (applies to curve and spirals)<br>شعاع قوس 150.000m      | عد از انجام تنظیمات از ابزار 🔻 🔺 گزینه                                                 |
| V Spiral out      | Length: <b>اسپیرال خروجی</b> A value:<br>50.000m 86.603                 | Tangent-Tangent (With Curves) را<br>نخاب کردہ تا مسیر را رسم کنیم.در ھنگام             |
|                   | <b>بعد از انجام تنظیمات Ok می کنیم.</b><br>OK Cancel Help               | رسم مسیر خواهیم دید بین هر شکستگی مسیر<br>فوس کلوتوئید به صورت اتوماتیک رسم می<br>شود. |

هر گاه بخواهیم یلان مسیر را با استفاده از جعبه ابزار یلان مسیر ویرایش کنیم باید ابتدا روی مسیر کلیک راست کرده سپس گزینه ... Edit Alignment Geometry را زده تا جعبه ابزار پلان مسیر ظاهر شود.

### ادامه پروژه ...

#### رسم Offset برای یلان مسیر

در این قسمت بایستی عرض راه را به نرم افزار معرفی کنیم برای این کار از نوار ریبون مسیر زیر را دنبال می کنيم.

Home > Create Desin > Alignment  $\Rightarrow$  Alignment  $\Rightarrow$  Create Offset Alignment

اگر مستقیما پنجره Create Offset Alignment گشوده تنظیمات را مطابق شکل انجام می دهیم ولی اگر ینجره مورد نظر باز نشد ابتدا روی مسیر کلیک می کنیم سپس پنجره آفست صورت اتوماتیک باز می شود.

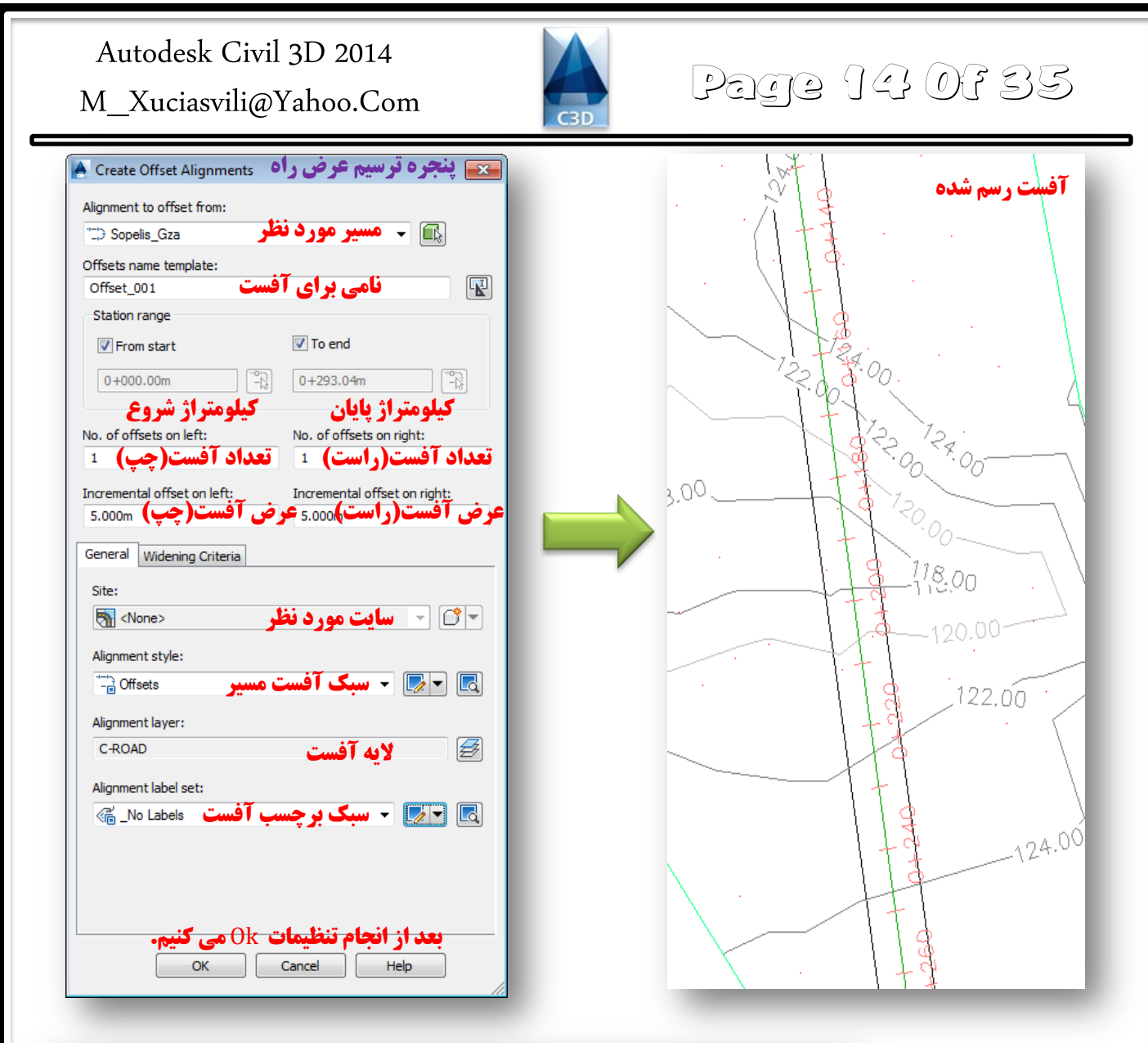

| Create Pr                                      | ofile from S                                                                                                    | urface                                    |                                                       |                                                                    |                                      |                                   | بل طولي                              | جاد پروفي                                               | پنجره ای                                                  | ×                         |
|------------------------------------------------|----------------------------------------------------------------------------------------------------|-------------------------------------------|-------------------------------------------------------|--------------------------------------------------------------------|--------------------------------------|-----------------------------------|--------------------------------------|---------------------------------------------------------|-----------------------------------------------------------|---------------------------|
| lignment:                                      |                                                                                                    |                                           |                                                       |                                                                    | Select su                            | urfaces:                          |                                      |                                                         |                                                           |                           |
| D Sopelis                                      | _Gza                                                                                                    | لر                                        | یر مورد نظ                                            |                                                                    | 🖏 🕜 Sur                              | face_001                          |                                      |                                                         |                                                           |                           |
| Station rar                                    | nge                                                                                                    |                                           |                                                       |                                                                    |                                      |                                   |                                      |                                                         |                                                           |                           |
| Alignment:                                     |                                                                                                    |                                           |                                                       |                                                                    |                                      | ورد نظر                           | سطح م                                |                                                         |                                                           |                           |
| Start:                                         | اژ شروع                                                                                                    | کیلومتر                                   | <b>اژ یایان</b> :nd                                   | کیلومتر                                                            |                                      |                                   |                                      |                                                         |                                                           |                           |
| 0+0                                            | 00.00m                                                                                                    |                                           | 0+293.04m                                             |                                                                    |                                      |                                   |                                      | ·                                                       |                                                           |                           |
| To sample                                      |                                                                                                    |                                           |                                                       |                                                                    |                                      | سير                               | اصی از م                             | وقاصله ح                                                | <del>بروقیل د</del> ر                                     | ىھيە پ                    |
| re sample                                      |                                                                                                    |                                           |                                                       |                                                                    | Samp                                 | le offsets:                       |                                      |                                                         |                                                           |                           |
| 0+0                                            | 00.00m                                                                                                    | -N                                        | 0+293.04m                                             | (***)                                                              |                                      |                                   |                                      |                                                         |                                                           |                           |
| 0+00                                           | 00.00m                                                                                                    |                                           | 0+293.04m                                             |                                                                    |                                      |                                   |                                      |                                                         | Add>>                                                     | >                         |
| 0+00                                           | 00.00m<br><b>ناصی از م</b>                                                                                                    | ا<br>متراژ خ                              | 0+293.04m<br><b>یل در کیلو</b>                        | <b>∰</b><br>نهیه پروف                                              | <b>j</b>                             | کنیم.                             | Add می ا                             | <b>تنظيمات</b> ا                                        | <-Add<br><b>از انجام</b>                                  | بعد                       |
| 0+00                                           | 00.00m<br><b>ناصی از م</b>                                                                                                    | ت<br>متراژ خ                              | 0+293.04m<br><b>یل در کیلو</b>                        | نهيه پروف<br>نهيه پروف                                             |                                      | کنیم.                             | Add می ا                             | <b>تنظیمات</b> ا<br>Station                             | <-Add<br>از انجام                                         | کم<br>بعد<br>Elevi        |
| 0+00<br>rofile list:<br>Name                   | 00.00m<br><b>ناصی از م</b><br>Description                                                                                                    | متراژ خ<br>متراژ خ                        | 0+293.04m<br><b>یل در کیلو</b><br>Data Sou            | نهيه پروف<br>Offset                                                | Update                               | <b>کنیم.</b><br>Layer             | <mark>می کا Add می</mark><br>Style   | <b>تنظیمات ا</b><br>Station<br>Start                    | Add>><br><b>از انجام</b><br>End                           | بعد<br>Elevi<br>M         |
| 0+00<br>rofile list:<br>Name<br>Surface        | 00.00m<br><b>ناصی از م</b><br>Description                                                                                                    | متراژ خ<br>متراژ خ<br>۲ype                | 0+293.04m<br><b>یل در کیلو</b><br>Data Sou<br>Surface | کی ایستان کی میں میں میں میں میں میں میں میں میں می                | Update<br>Dynamic                    | <b>کنیم.</b><br>Layer<br>C-ROAD   | <b>می</b> Add<br>Style<br>. Existing | <mark>قنظیمات ا</mark><br>Station<br>Start<br>0+000.00m | Add>><br><b>از انجام</b><br>End<br>0+293.04m              | Elevi<br>M                |
| 0+00<br>rofile list:<br>Name<br>Surface        | 00.00m<br><b>ناصی از م</b><br>Description                                                                                                    | متراژ خ<br>متراژ خ<br>Type<br><u>∽</u>    | 0+293.04m<br><b>یل در کیلو</b><br>Data Sou<br>Surface | الله المراحة (<br>المله بروف<br>Offset<br>0.000m<br><b>الحاد ش</b> | ت<br>Update<br>Dynamic<br>ت دو و فیل | <b>کنیم.</b><br>Layer<br>C-ROAD   | <b>می</b> Add<br>Style<br>. Existing | <mark>تنظیمات ا</mark><br>Station<br>Start<br>0+000.00m | <u>Add&gt;&gt;</u><br><b>از انجام</b><br>End<br>0+293.04m | Elev;<br>M<br>117.        |
| 0+00<br>rofile list:<br>Name<br>Surface        | 00.00m<br><b>ilos ji o</b><br>Description                                                                                                    | و <mark>متراژ خ</mark><br>Type            | 0+293.04m<br><b>یل در کیلو</b><br>Data Sou<br>Surface | نهیه پروف<br>نهیه پروف<br>Offset<br>0.000m<br><b>ایجاد ش</b>       | ت<br>Update<br>Dynamic<br>ت پروفیل   | <b>ینیم.</b><br>Layer<br>C-ROAD   | می Add<br>Style<br>. Existing        | <mark>قنظیمات</mark><br>Station<br>Start<br>0+000.00m   | Add>><br><b>I i i i i</b><br>End<br>0+293.04m             | Elev;<br>M<br>117.        |
| 0+00<br>rofile list:<br>Name<br>Surface        | 00.00m<br><b>ناصی از م</b><br>Description                                                                                                    | رمت <b>راژ خ</b><br>Type                  | 0+293.04m<br><b>یل در کیلو</b><br>Data Sou<br>Surface | نهیه پروف<br>Offset<br>0.000m<br><b>ایجاد ش</b>                    | و<br>Update<br>Dynamic<br>ت پروفیل   | <b>کنیم.</b><br>Layer<br>C-ROAD   | می Add<br>Style<br>. Existing        | <mark>تنظیمات ا</mark><br>Station<br>Start<br>0+000.00m | Add>><br><b>Iز انجام</b><br>End<br>0+293.04m              | کعد<br>Elevi<br>M<br>117. |
| 0+00<br>ymm<br>rofile list:<br>Name<br>Surface | 00.00m<br><b>a je na je na je na je na je na je na je na je na je na je na je na je na je na je na je na je na je na je na j<br/>Description</b> | م <mark>تراژ خ</mark><br>Type<br><u>∽</u> | 0+293.04m<br><b>یل در کیلو</b><br>Data Sou<br>Surface | نهیه پروف<br>نهیه پروف<br>Offset<br>0.000m<br><b>ایجاد ش</b>       | update<br>Dynamic<br>ت پروفیل        | <b>کنیم.</b><br>Layer<br>C-ROAD   | می Add<br>Style<br>. Existing        | <b>تنظیمات</b><br>Station<br>Start<br>0+000.00m         | <u>Add&gt;&gt;</u><br><b>از انجام</b><br>End<br>0+293.04m | کی<br>Elev;<br>M<br>117.  |
| 0+00<br>vrofile list:<br>Name<br>Surface       | 00.00m<br><b>ناصی از م</b><br>Description                                                                                                    | رمتراژ خ<br>Type<br><u>۲</u>              | 0+293.04m<br>یل در کیلو<br>Data Sou<br>Surface<br>می  | نهیه پروف<br>نهیه پروف<br>Offset<br>0.000m<br><b>ایجاد ش</b>       | Update<br>Dynamic<br>ت پروفیل        | دیرم.<br>Layer<br>C-ROAD<br>لنحشه | می Add<br>Style<br>. Existing        | تنظیمات<br>Station<br>Start<br>0+000.00m                | Add>><br><b>i i i i i i i i i i</b>                       | Elev;<br>M<br>117.        |

#### رسم پروفیل طولی

بعد از رسم عرض راه نوبت به رسم پروفیل طولی و بعد از آن رسم خط پروژه می باشد.برای رسم پروفیل طولی ابتدا باید تنظیمات مربوطه را انجام داد سپس پروفیل را رسم کنیم.برای این کار مسیر زیر را دنبال می کنیم تا پنجره ایجاد پروفیل طولی باز شود.

Profiles > Create Profile From Surface ...

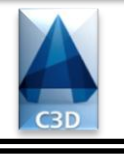

# Page 150f35

اکنون بایستی سایر تنظیمات پروفیل طولی *ر*ا انجام دهیم و پروفیل *ر*ا رسم کنیم.برای این کار مسیر زیر را دنبال می کنیم تا پنجره تنظیمات پروفیل طولی گشوده شود.

#### Profiles > Create Profile View ...

| Create Profile View - General    | 🏧 پنجره تنظیمات پروفیل(عمومی)                                |
|----------------------------------|--------------------------------------------------------------|
|                                  |                                                              |
| General                          | Select alignment:                                            |
| Station Range                    | 🖾 🔻 مسير مورد نظر Sopelis_Gza                                |
| <u>otatorritande</u>             | Profile view name:                                           |
| Profile View Height              | نامی برای پروفیل طولی او او او او او او او او او او او او او |
| Profile Display Options          | Description:                                                 |
| Pipe/Pressure Network            | توضيحاتي براي پروفيل                                         |
|                                  |                                                              |
| <u>Data Bands</u>                | Profile view style:                                          |
| Drofile Hatch Options            | 🔤 🔽 🚽 🕨 مېگ پروفيل طولي 🐘 🖬                                  |
| Profile Hatch Options            | Profile view layer:                                          |
|                                  | C-ROAD-PROF-VIEW کلایه مورد نظر 🛛 😹                          |
|                                  |                                                              |
|                                  | Show offset profiles by vertically stacking profile views    |
|                                  |                                                              |
|                                  | با فعال کردن این گزینه می توانیم علاوه بر 🛛 🔤 🔤 🔄            |
|                                  | رسم پروفیل محور مسیر پروفیل طولی طرفین                       |
|                                  | محمد راه را نیز رسم کنیم.                                    |
|                                  |                                                              |
|                                  |                                                              |
| م <b>ات Next می زنیم.</b>        | And Next Create Braffle View Created Link                    |
| 1*** 2 🕊                         |                                                              |
|                                  |                                                              |
|                                  |                                                              |
| Create Profile View - Station Ra | ینجره تنظیمات پروفیل(محدوده ایستگاه ها) 🛛 🔤 🔤                |

| Station Range           | <ul> <li>Automatic</li> </ul> | Start:                       | End:                            |           |
|-------------------------|-------------------------------|------------------------------|---------------------------------|-----------|
| Profile View Height     |                               | 04000.000                    | 01233.0111                      |           |
| Profile Display Options | O User specified range        | 0+000.00m                    | (*°`¬)<br>-₩ 0+293.04m          |           |
| Pipe/Pressure Network   | ی مشخص یا دلخواہ              | بروفیل طولی محدوده ا         | فعال کردن این گزینه می توانیم ب | <b>با</b> |
| Data Bands              |                               |                              | محور مسير را رسم ديم.           | الز       |
| Profile Hatch Options   |                               |                              |                                 |           |
|                         |                               |                              |                                 |           |
|                         |                               |                              |                                 |           |
|                         |                               |                              |                                 |           |
|                         |                               |                              |                                 |           |
|                         |                               |                              | 7-80 8-80                       |           |
|                         |                               |                              | 7-60 8-60                       |           |
|                         |                               | -00 2+00 3+00 4+00 5+00 6+00 | 7-20 8-00                       |           |

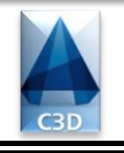

# Page 160735

| <u>General</u>          | Profile view height       | Minimum:                            | Maximum:                                        |                   |
|-------------------------|---------------------------|-------------------------------------|-------------------------------------------------|-------------------|
| Station Range           | Automatic                 | 117.25m                             | 127.04m                                         |                   |
| Profile View Height     | O User specified          | <b>ن این گزین<u>ہ می</u> توانیم</b> | <b>ی بسیار زیا<del>د باشد</del> با فعال کرد</b> | اگر تغیرات ارتفاع |
| Profile Display Options | Split profile view        | <b>/</b> ]•                         | <b>در سه قسمت جداگانه رسم کنی</b>               | پروفیل طولی را د  |
| Pipe/Pressure Network   | First split view style:   |                                     | Split station:                                  |                   |
| Data Bands              | First View                | - 🏹 -                               | Exact station                                   | -                 |
| Profile Hatch Options   | Intermediate split view s | ityle:                              | Datum option: Exact elevation                   | ~                 |
|                         | Last split view style;    | <b>_</b>                            |                                                 |                   |
|                         |                           |                                     | 5-80 6+30 7-60 8+69                             |                   |

|   | Create Profile View - Profile Disp | lay Options  |                |           |          |                 |                 | وفيل     | ظیمات پر | پنجره تن | ×  |
|---|------------------------------------|--------------|----------------|-----------|----------|-----------------|-----------------|----------|----------|----------|----|
|   |                                    |              |                |           |          |                 |                 |          |          |          |    |
|   | General                            | Specify prof | ile display op | otions:   |          |                 |                 |          |          |          | _  |
|   | Station Range                      | Name         | Draw           | Clip Grid | Split At | Description     | Туре            | Data Sou | Offset   | Update   | L  |
|   | Profile View Height                | Surface      | <b></b>        | ۲         | ۲        |                 | $\sim$          | Surface  | 0.00m    | Dynamic  | с  |
|   | Profile Display Options            |              |                |           |          |                 |                 |          |          |          |    |
|   | Pipe/Pressure Network              |              |                |           |          |                 |                 |          |          |          |    |
|   | <u>Data Bands</u>                  |              |                |           |          |                 |                 |          |          |          |    |
|   | Profile Hatch Options              |              |                |           | بروفيل   | <b>مشخصات</b> پ | <b>مشاهده</b> ه |          |          |          |    |
|   |                                    |              |                |           |          |                 |                 |          |          |          |    |
|   |                                    |              |                |           |          |                 |                 |          |          |          |    |
|   |                                    |              |                |           |          |                 |                 |          |          |          |    |
|   |                                    |              |                |           |          |                 |                 |          |          |          |    |
|   |                                    |              |                |           |          |                 |                 |          |          |          |    |
|   |                                    | •            |                |           |          |                 |                 |          |          |          | P. |
| - |                                    |              | Novt           | < Back    | Nevt     |                 | ate Profile \   | liew     | Cancel   | Help     |    |
|   | <b>م</b> ا•                        | را می رہے    | INEXL (        | < DOUX    |          |                 |                 |          | Concer   | Lich     |    |

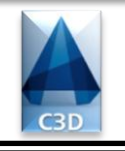

# Page 170735

| A Create Profile View - Pipe/Pres | 🛌 پنجره تنظیمات پروفیل                           |                                 |
|-----------------------------------|--------------------------------------------------|---------------------------------|
| <u>General</u>                    | Select parts from screen                         |                                 |
| Station Range                     | Select networks to draw in profile view:         |                                 |
| Profile View Height               | Name                                             | Select                          |
| Profile Display Options           | 20 <u>1.00000000000000000000000000000000000</u>  |                                 |
| Pipe/Pressure Network             |                                                  |                                 |
| Data Bands                        |                                                  |                                 |
| Profile Hatch Options             |                                                  |                                 |
|                                   |                                                  |                                 |
|                                   |                                                  |                                 |
|                                   |                                                  |                                 |
|                                   |                                                  |                                 |
|                                   | Show only parts selected to draw in profile view |                                 |
|                                   |                                                  |                                 |
| •1                                | Next < Back Next > C                             | create Profile View Cancel Help |
|                                   |                                                  |                                 |

| 📥 Create Profile View - Data Banc | s                  |                                       |                      |                    | پروفیل              | 💽 پنجره تنظيمات       |
|-----------------------------------|--------------------|---------------------------------------|----------------------|--------------------|---------------------|-----------------------|
|                                   |                    |                                       |                      |                    |                     |                       |
| General                           | Select band set:   |                                       |                      |                    |                     |                       |
| Station Bango                     | □ EG-FG Elevation  | ns and Stations                       |                      | - 🏹 -              |                     |                       |
| Profile View Height               | Some of the o      | data bands need<br>or materials). Ple | l to be associated   | with appropriate d | ata sources (such a | as profiles, sample   |
| Profile Display Options           | List of bands      | <b>ای کیلومترا</b>                    | ب ی د حسب ه          | <b>محل ق ارگ</b>   | تعبر                |                       |
| Pipe/Pressure Network             | Location:          |                                       | · • • 2. • 2.        | 10 20              | 18 15 17            |                       |
| Data Bands                        | Bottom of profile  | view                                  | •                    | 1+0 24             | 3+0 4+0 5+0         |                       |
| Profile Hatch Options             |                    |                                       |                      |                    |                     |                       |
|                                   | Set band propertie | es:                                   |                      |                    |                     |                       |
|                                   | Band Type          | Style                                 | Profile1             | Profile2           | Alignment           | Geometry Points       |
|                                   | Profile Data       | Elevations a                          | ndta Surface_001     | Surface_001        | • Sopelis_Gza       |                       |
|                                   |                    |                                       |                      |                    |                     |                       |
| یک کنید تا پروفیل رسم شود.        | ر صفحه نمایش کل    | ای مناسب د                            | <b>نید و در نقطه</b> | Cre کلیک ک         | ate Profile V       | <b>روی گزینه</b> iew/ |
|                                   |                    | < Back                                | Next >               | Create Profile     | View Can            | cel Help              |
|                                   |                    |                                       |                      |                    |                     |                       |

Page 130f35

Autodesk Civil 3D 2014 M\_Xuciasvili@Yahoo.Com

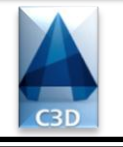

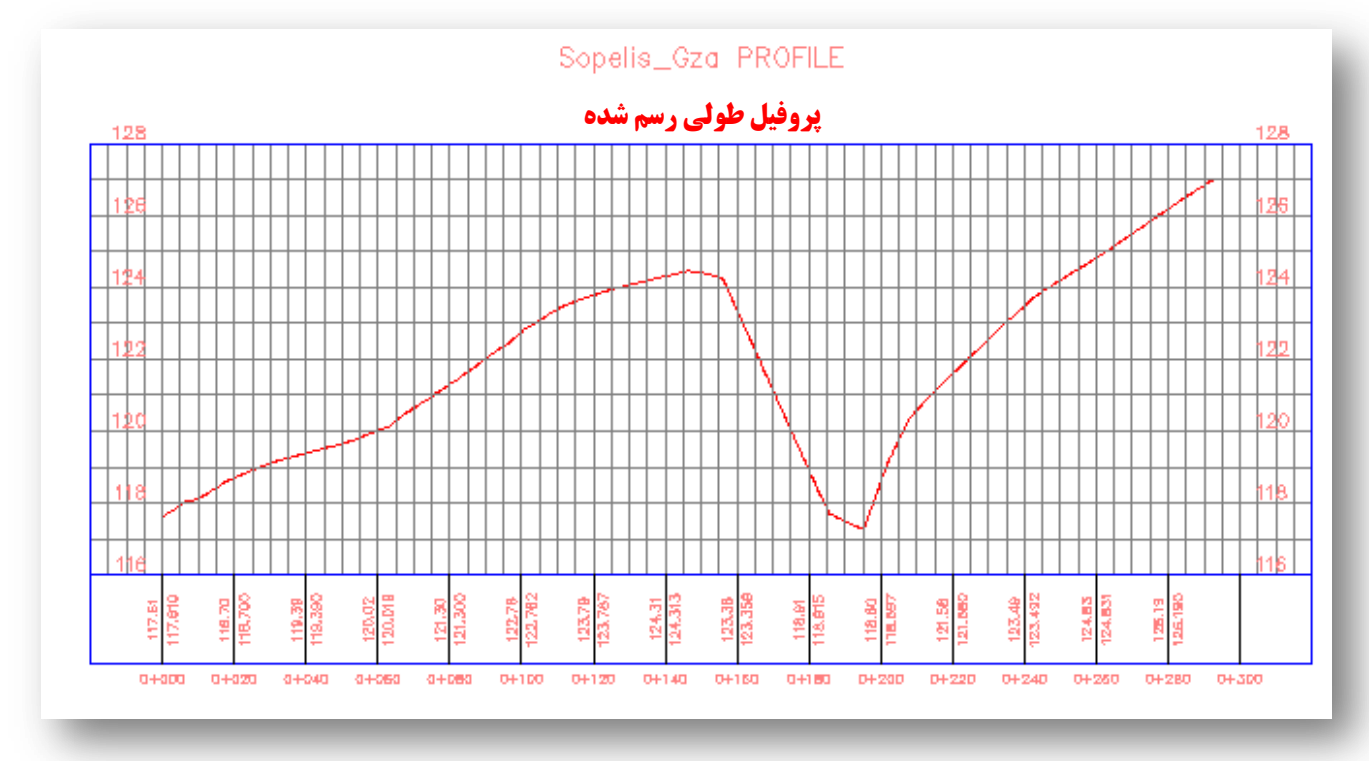

رسم خط پروژه

بعد از رسم پروفیل طولی باید خط پروژه را رسم کنیم.برای رسم خط پروژه مسیر زیر را دنبال کنید. Profiles > Create Profile By Layout ...

| _ |                                                                                                    |         |                                         |                  |      |                  |                 |
|---|----------------------------------------------------------------------------------------------------|---------|-----------------------------------------|------------------|------|------------------|-----------------|
|   | · · · · · · · · · · · · · · · · · · ·                                                                            | No.4. 1 | :                                       | کند تا انجاب     |      | مفا ماما         |                 |
|   | Create Profile - Draw New O to a day and a day and a day and a day and a day and a day and a day and a day and a | ر سود   | ,,,,,,,,,,,,,,,,,,,,,,,,,,,,,,,,,,,,,,, | سد الأيتخره      | cub, | پروفس طولے       | سيس روي تادر    |
|   |                                                                                                    | / /     |                                         | <b>~</b> · · · · | ••   | 67 6.77 <u>~</u> | , <i>o</i> , o, |

| Alignment:                                |                                                             |
|-------------------------------------------|-------------------------------------------------------------|
| 🕞 Sopelis_Gza حصير مورد نظر Sopelis_Gza 🕞 |                                                             |
| Name:                                     |                                                             |
| Project_Line نامی برای خط پروژه 🏾 🔣       |                                                             |
| Description:                              |                                                             |
| توضيحات براي خط پروژه                     |                                                             |
| General Design Criteria                   | بعد از انجام تنظیمات و بستن پنجره روبرو جعبه ابزار خط       |
| Profile style:                            | پروژه باز می شود.                                           |
| 🛃 🗣 🕞 🕁 پروژه Design Profile              | Prefile Lynnet Tarle Draiget Line 0.0                       |
| Profile layer:                            |                                                             |
| لايه خط پروژه C-ROAD-PROF                 | Select a command from the layout tools                      |
| Profile label set:                        |                                                             |
|                                           | از بزار 🔻 🗹 گزینه Draw Tangents را انتخاب کنید.خط           |
| سبک برچسب گذاری خط پروژه                  | فرمان از شما نقطه ابتدای خط پروژه Specify First Point       |
|                                           | را می خواهد.ابتدا نقطه اول سپس نقاط بعدی را همانند نقطه اول |
|                                           | مشخص کنید تا خط پروژه ترسیم شود.در هنگام ترسیم خط           |
|                                           | یروژه دقت داشته باشید که حدودا مقدار خاکبرداری و خاکریزی    |
|                                           | برابر باشد.                                                 |
| OK Cancel Help                            |                                                             |

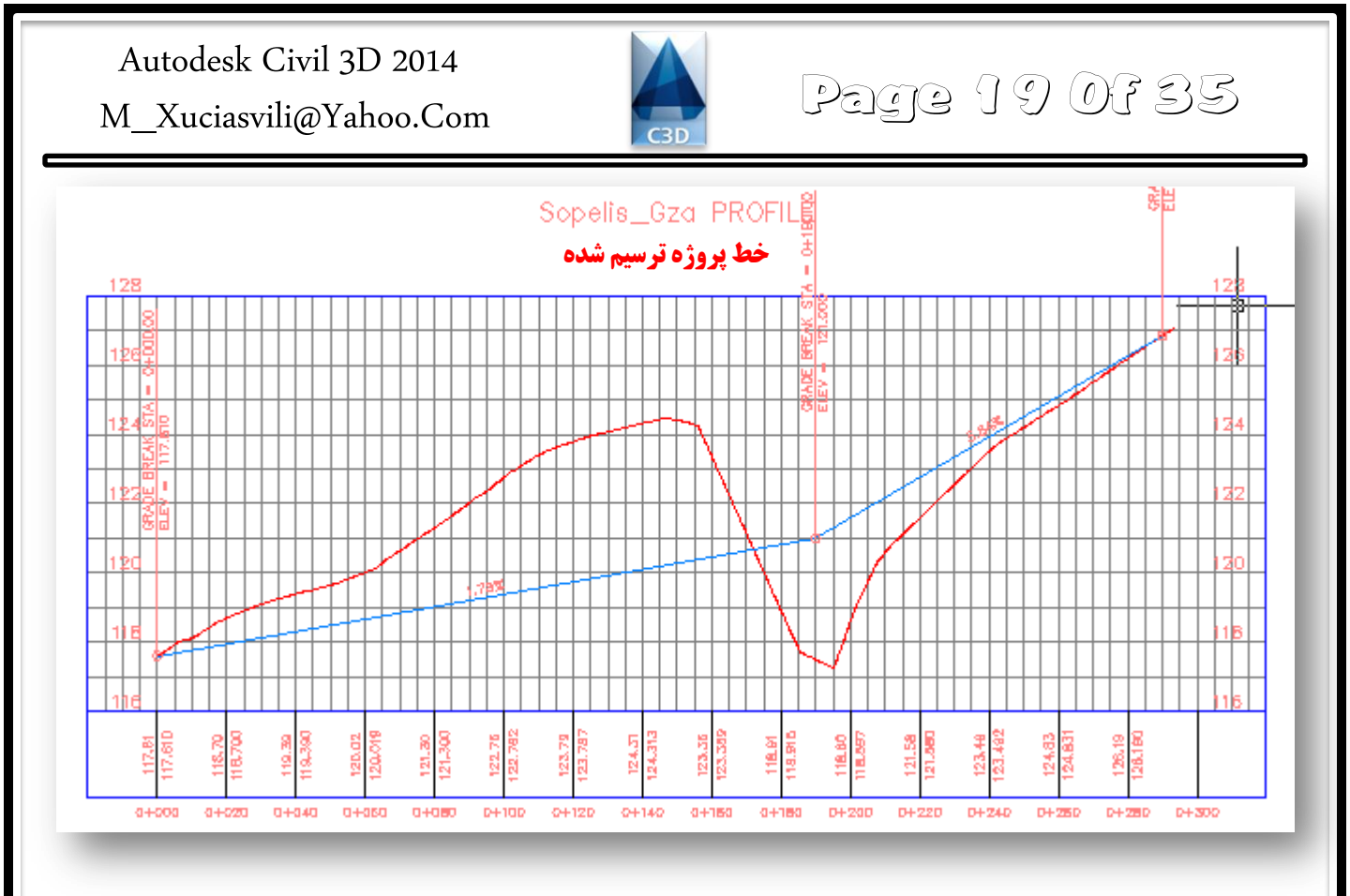

#### رسم قوس های قائم

رسم قوس های قائم شبیه به رسم قوس های افقی می باشد.برای رسم قوس قائم از جعبه ابزار خط پروژه از ابزار می گزینه(Parameter) Free Vertical Curve والتخاب می کنیم.خط فرمان اولین مماس را می خواهد Select First Entityروی مماس اول قوس کلیک کرده. سپس مماس دوم Select Next Entity را می خواهد،روی مماس دوم کلیک می کنیم سپس خط فرمان از ما شعاع ... Select Curve Length Or را می خواهد مقدار طول قوس را وارد کرده و Enter می کنیم تا قوس رسم شود.

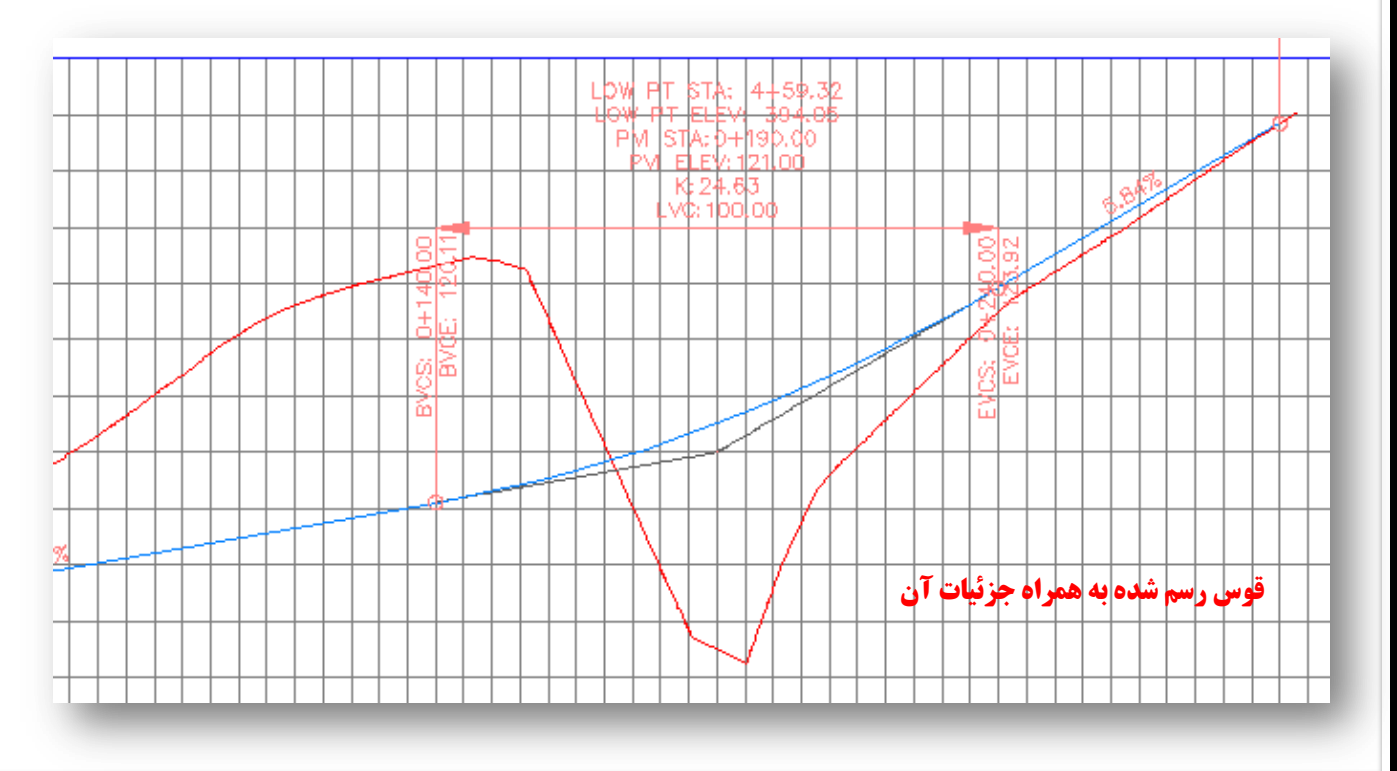

C3D

Page 20 Of 35

Autodesk Civil 3D 2014 M\_Xuciasvili@Yahoo.Com

نكته داخل پرانتز

#### رسم خودکار قوس های قائم

نرم افزار قابلیت آن را دارد تا بصورت اتوماتیک بین خطول شکسته خط پروژه قوس های قائم را رسم کند ولی ابتدا باید تنظیماتی روی آن انجام دهیم.برای این کار از جعبه ابزار خط پروژه از ابزار 🔹 🛛 گزینه تنظیمات قوس قائم 🛄 Curve Setting را انتخاب می کنیم تا پنجره تنظیمات قوس قائم باز شود.

| arabolic                                                                      |                                                                  | اب نوع قوس قائم 💌                              |
|-------------------------------------------------------------------------------|------------------------------------------------------------------|------------------------------------------------|
| Crest curves 斗 式                                                              | قوس م                                                            |                                                |
| ن فوس Length ©                                                                | Length 🔘 طو                                                      | Length 1:                                      |
| 150.000m                                                                      | 200.000m                                                         | 100.000m                                       |
| 🔊 K value 🛛 🗼                                                                 | ی Default Radius و                                               | Length2:                                       |
| 50.000                                                                        | 50.000m                                                          | 100.000m                                       |
| مقعر Sag curves                                                               | قوس                                                              |                                                |
| مقعر Sag curves<br>فقوس Length (150,000m                                      | قوس<br>Length ۞ لطو(                                             | Length1:                                       |
| مقعر Length مقعر<br>ل قوس Length آ<br>(یب k value k                           | فوس<br>Length<br>200.000m<br>ف Default Radius                    | Length 1:<br>100.000m<br>Length 2:             |
| مقعر Length فقعر<br>Length فوس Length<br>(150.000m<br>K value k ويب<br>50.000 | قوس<br>Length<br>200.000m<br>(@ Default Radius المراح<br>50.000m | Length 1:<br>100.000m<br>Length 2:<br>100.000m |

بعد از انجام تنظیمات و بستن پنجره روبرو از ابزار حسک گزینه Draw Tangents With Curves را انتخاب می کنیم و خط پروژه را رسم می کنیم. خواهیم دید بعد از رسم خط پروژه قوس های قائم به صورت اتوماتیک رسم می شوند.

هر گاه بخواهیم خط پروژه را با استفاده از جعبه ابزار خط پروژه ویرایش کنیم باید ابتدا خط پروژه را انتخاب کرده روی آن کلیک راست کرده سپس گزینه ... Edit Profile Geometry را زده تا جعبه ابزار خط پروژه ظاهر شود.

افزودن هاشور بہ پروفیل

برای انجام این کار روی کادر پروفیل را انتخاب،روی آن کلیک راست کرده و ... Profile View Properties را انتخاب می کنیم.تا پنجره مورد نظر باز شود.

|                                          |                                            | tuto tià                                                                                                    |                            |
|------------------------------------------|--------------------------------------------|----------------------------------------------------------------------------------------------------|----------------------------|
| Profile View Properties - Sopel_Profie   |                                            | روفیل طولی                                                                                                    | 🛛 📼 👝 پنجره تنظیمات تمای پ |
| Information Stations Elevations Profiles | Bands Hatch Bands                          | 1-انتخاب سربر                                                                                                    |                            |
| Cut Area:                                |                                            |                                                                                                    |                            |
|                                          | Hatch Area                                 | Profile                                                                                                    | Shape Style                |
|                                          | ⊡ 🙀 Cut - (1)                              |                                                                                                    | Cut Material //            |
|                                          | شدهه Upper boundary:                       | Surface_001 - Surface_001 - S | <b></b>                    |
| Fill Area:                               | Lower boundary:                            | Project_Line خط پروژه                                                                                                    | ۴-انتخاب لاته زد           |
|                                          |                                            |                                                                                                    | ۵-کلیک در این قسمت         |
| Multiple boundaries:                     |                                            |                                                                                                    |                            |
|                                          | Edit C                                     | urrent Selection                                                                                                    | انتخاب رنگ و ویرایش هاشور  |
| From criteria:                           | 🔒 Cut Material 🔒                           |                                                                                                    |                            |
| Import                                   | OK Cance<br><mark>ظیمات Ok می کنیم.</mark> | Help<br><b>بعد از انجام تن</b>                                                                                                    |                            |
|                                          |                                            | ОК                                                                                                    | Cancel Apply Help          |

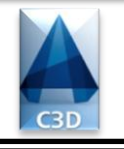

| Information   Stations   Elevations   Profiles | Bands Hatch                            |                               |                              |
|------------------------------------------------|----------------------------------------|-------------------------------|------------------------------|
| Cut Area:                                      |                                        |                               |                              |
|                                                | Hatch Area                             | Profile                       | Shape Style                  |
|                                                | 🕞 🔯 Cut - (1)                          |                               | Cut Material                 |
|                                                | Upper boundary:                        | 🖌 Surface_001 - Surface (1) 🔻 |                              |
| Fill Area:                                     | Lower boundary:                        | ✓ Project_Line                | 1                            |
|                                                | □- [] Fill - (2)                       |                               | Fill Material                |
| <b>۸-انتحاب مساحت حاکر ی</b>                   | Upper boundary: 0 🗘 🗸                  | Project_Line 🔻                | ٩-انتخاب لايه بالا           |
|                                                | Lower boundary: ساخته شده              | Surface_001 - Surface (1) 🔻   | <b>ما - انتخاب لایه : د</b>  |
| Multiple boundaries:                           |                                        | مت                            | <b>ا</b><br>ا-کلیک در این قس |
|                                                | 🔺 Pick Shape Style                     |                               |                              |
| From criteria:                                 | 🔒 Fill Material انتخاب النخاب          |                               |                              |
| Import                                         | OK Cancel<br>انجام تنظیمات OK می کنیم. | Help<br>بعد از                |                              |
|                                                | <b>انجام تنظیمات Ok می کنیم.</b>       | معد از OK Can                 | cel Apply Help               |

بعد از بستن پنجره فوق پروفیل طولی به شکل زیر ویرایش می شود.

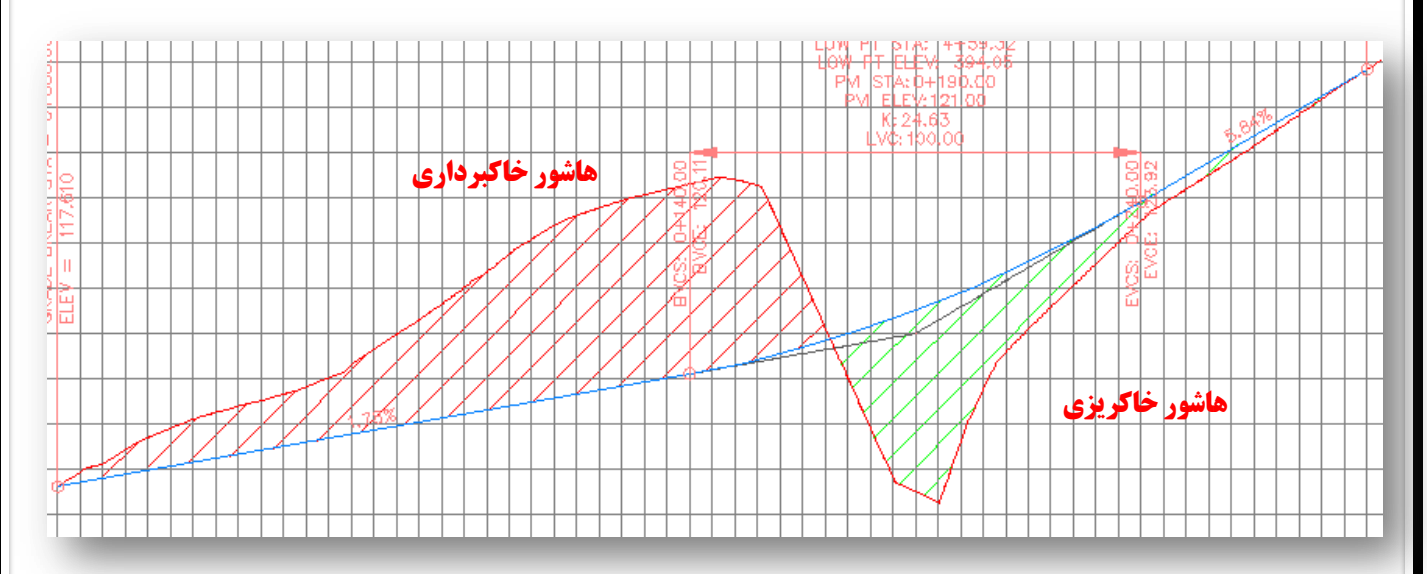

ادامه پروژه ...

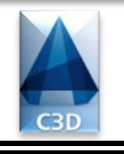

### Page 22 Of 35

#### ترسیم پروفیل های عرضی

برای رسم پروفیل های عرضی ابتدا باید پروفیل تیپی ترسیم کنیم که تمام پروفیل های عرضی بر اساس آن ترسیم شوند.برای ترسیم پروفیل تیپ مسیر زیر را دنبال می کنیم تا پنجره ایجاد پروفیل تیپ باز شود. Corridors > Create Assembely ...

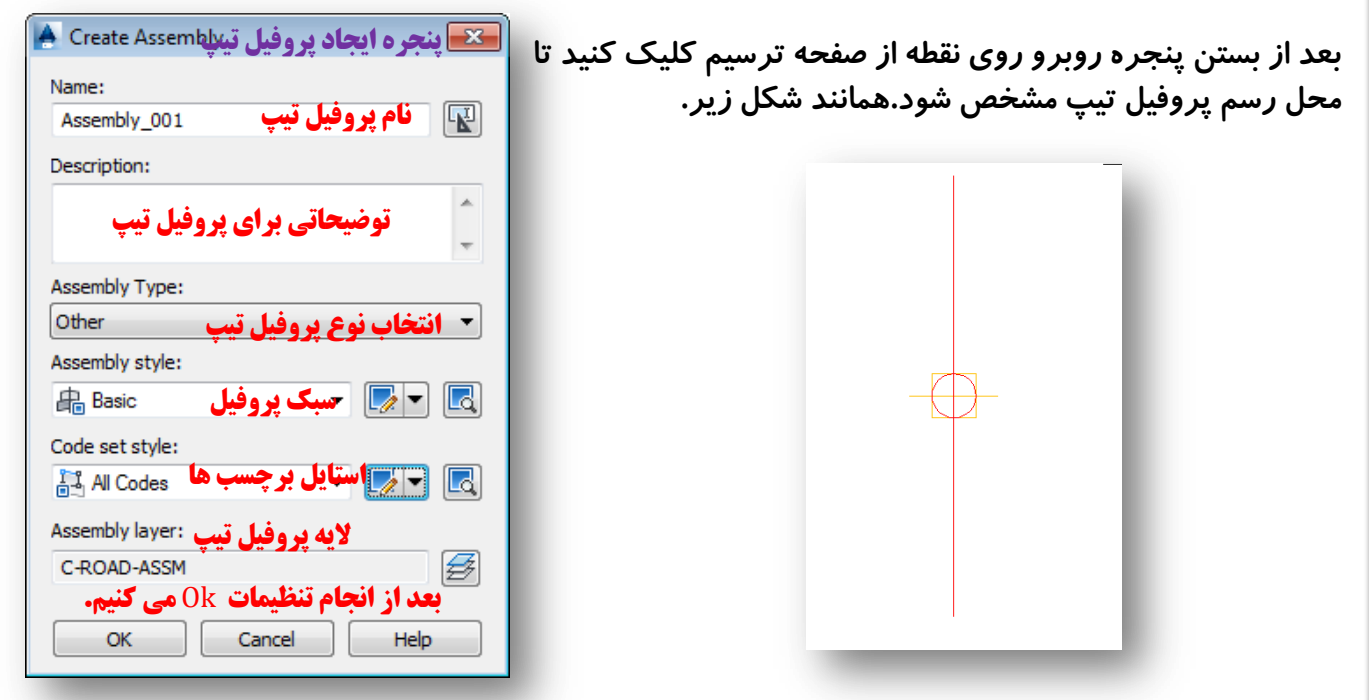

اکنون باید اجزای پروفیل تیپ را رسم کنیم.بدین منظور از نوار ریبون از منوی Home و از دسته Palettes روی آیکون روی عنوان پنجره کلیک روی آیکون آی کلیک کنید تا پنجره ای مطابق شکل باز شود.بعد از باز شدن پنجره روی عنوان پنجره کلیک راست کرده و سیستم متریک Civil Metric Subassemblies را انتخاب می کنیم.

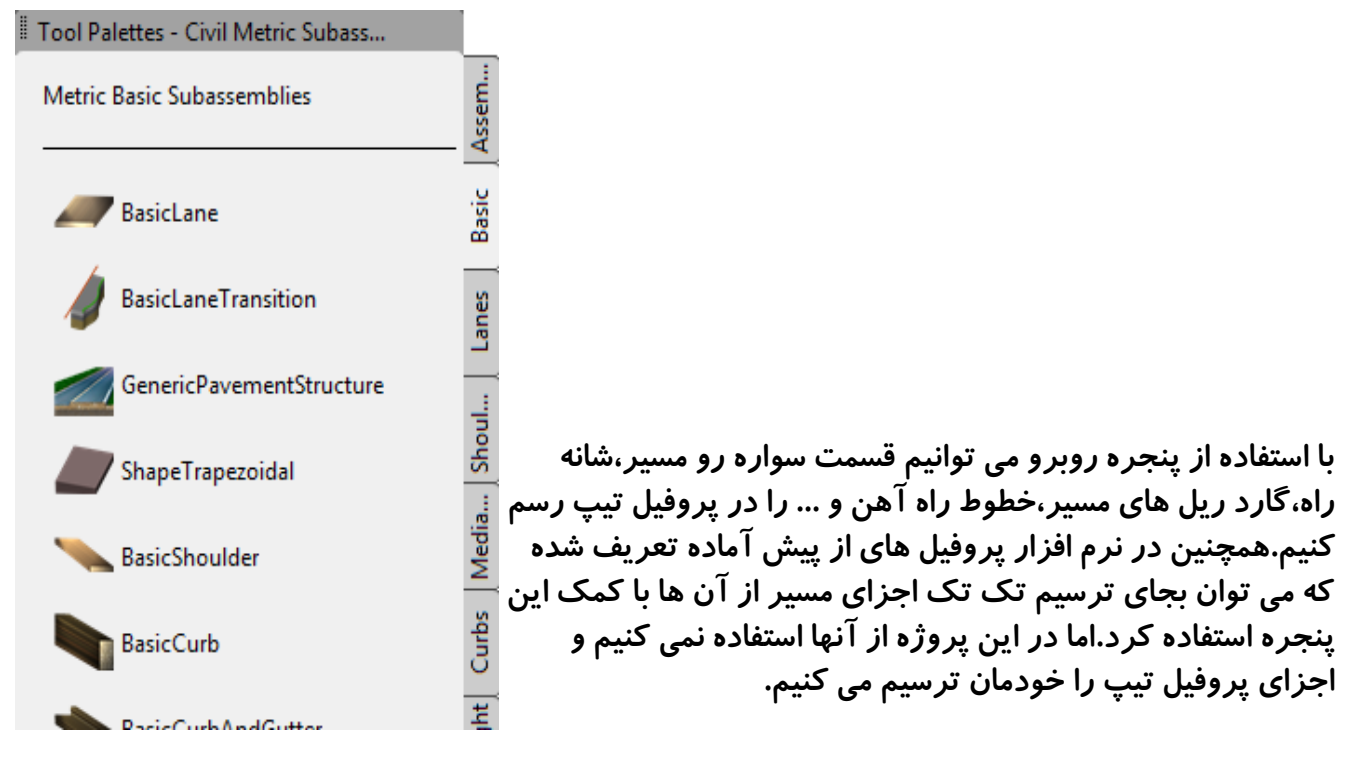

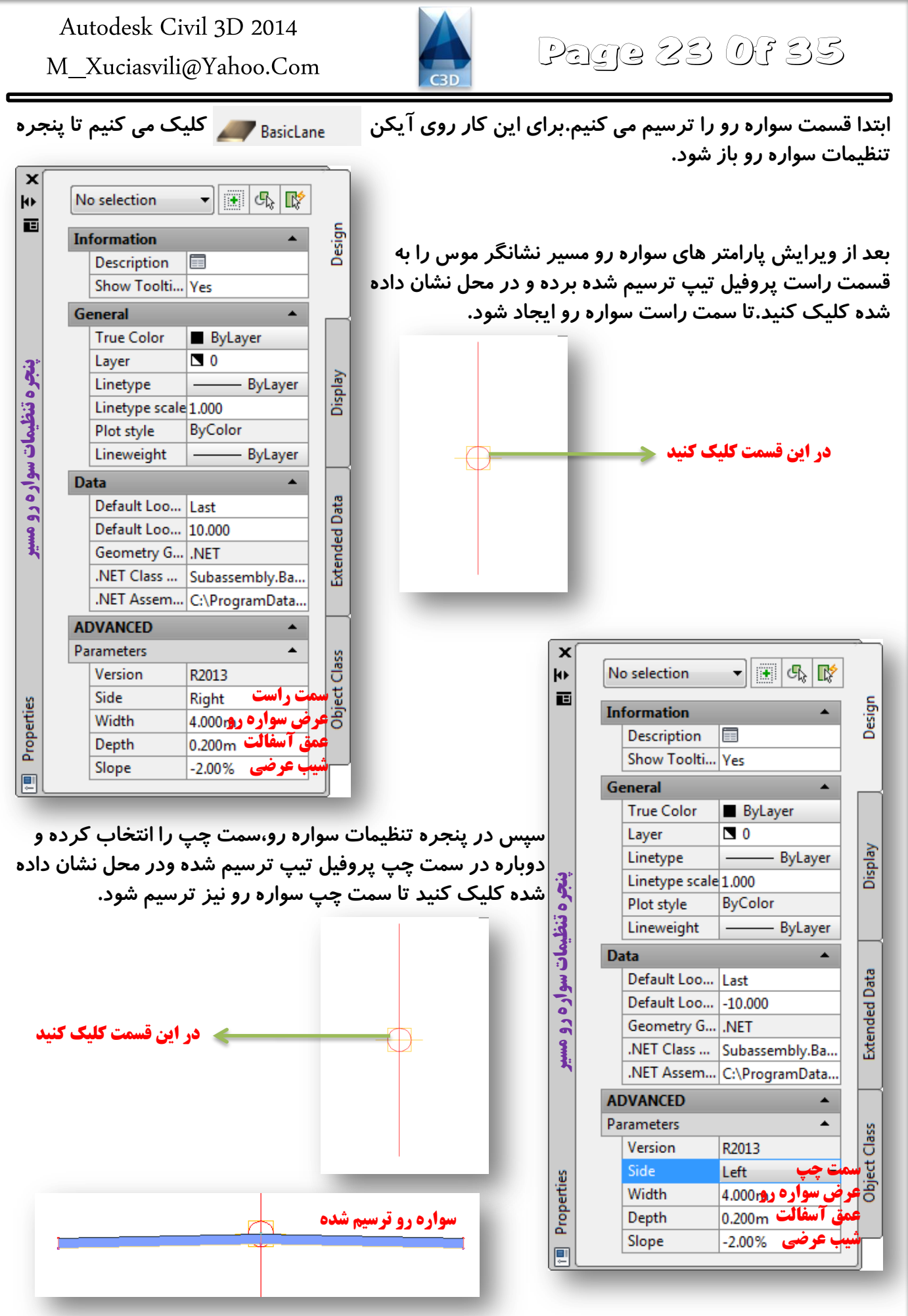

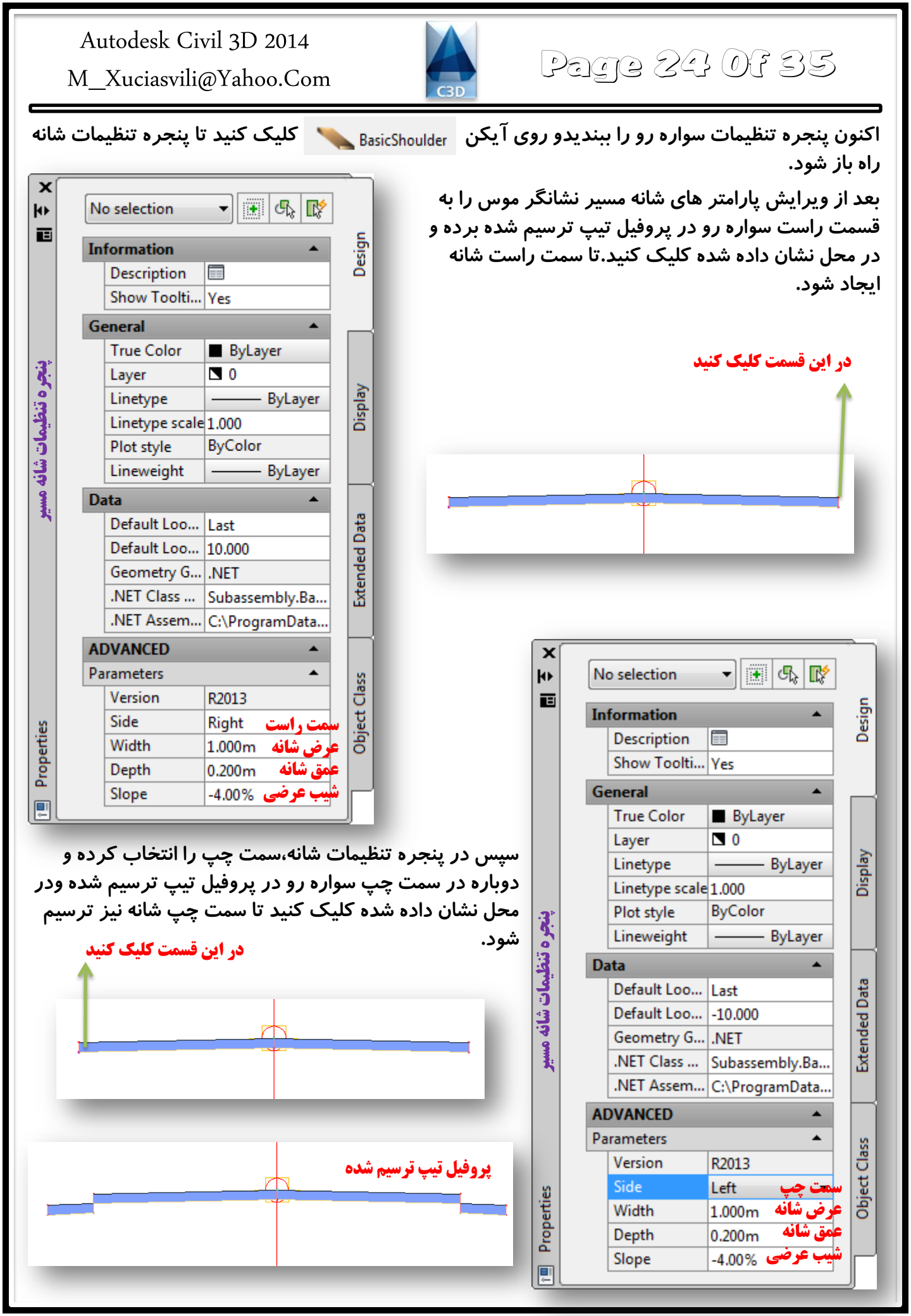

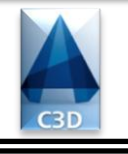

# Page 25 Of 35

گام بعدی ایجاد کریدور (Corridor ) است.کریدور قالبی است که محور راه،پروفیل طولی و پروفیل عرضی در آن قرار می گیرد و تغییرات آن به صورت دینامیکی است.این بدین معنا است اگر تغییری در محور مسیر یا پروفیل طولی یا پروفیل تیپ ایجاد کنیم تغییرات به صورت اتوماتیک به سایر بخش ها اعمال می شود.این قابیلت نرم افزار Civil 3D است که باعث قدرتمند تر شدن این نرم افزار نسبت به نرم افزار می باشد.

برای ایجاد کریدور،از نوار منو مسیر زیر را دنبال می کنیم تا پنجره ایجاد کریدور مورد نظر باز شود. Corridors > Create Corridor

| 💽 پنجرہ ایجاد کریدور Create Corridor 🔺 |                                                                          |   |
|----------------------------------------|--------------------------------------------------------------------------|---|
| Name:                                  |                                                                          |   |
| 🖌 فام کریدور Corridor_001              |                                                                          |   |
| Description:                           |                                                                          |   |
| <b>توضيحات كريدور</b>                  |                                                                          |   |
| Corridor style:                        |                                                                          |   |
| 🖪 🚽 🖡 <b>مینک کریدور 🕞 </b>            | <b>عد از بستن پنجره ایجاد کریدور پنجره زیر به طور اتوماتیک باز می</b>    | ب |
| Corridor layer:                        | مود که بدون تغیی <i>ر</i> آن <i>ر</i> ا می بندیم.                        | ΰ |
| C-ROAD-CORR لايه كريدور                | Baseline and Region Parameters - Corridor_001                            | 3 |
| Alignment:                             | Image: Set all Frequencies     Set all Frequencies       Set all Targets | ] |
| 🖘 🚽 🐨 Sopelis_Gza حصير مورد نظر        | Name Alignm Profile Assembly Start St End Sta Freque Target Overrides    | - |
| Brofley                                | □- øa 📕 📝 BL Sopelis Project 0+000.0 0+293.0 🚥 🚥                         |   |
| Project_Line 🙀 بروژه مورد نظر          | Assembl 0+00 → 0+29 → 20.00 ··· ··· ···                                  |   |
| Assembly:                              |                                                                          |   |
| 🔒 پروفیل تیپ مورد نظر Assembly_00 🚌    |                                                                          |   |
|                                        |                                                                          |   |
| -                                      |                                                                          |   |
|                                        |                                                                          |   |
| Target Surface:                        |                                                                          |   |
| 🕞 مسطح مورد نظر Surface_001            |                                                                          |   |
| Set baseline and region parameters     |                                                                          |   |
|                                        | Select region from drawing Lock Regions To: Geometry Locking             |   |
| بعد از انجام تنظیمات Ok می کنیم.       | می کنیم.Ok OK Cancel Apply Help                                          |   |

بعد از ایجاد یک کریدور باید مشخصات کریدور را تنظیم کنیم.برای این کار از کادر Toolspace مسیر زیر را دنبال می کنیم. Properties< کلیک *ر*است روی Toolspace > Prospector > Corridors > Corridor\_001

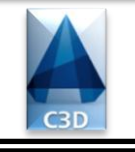

# Page 26 0f 35

| ormation Parameters | Codes Feature Lines      | Surfaces Boundari | ies Slope Patterns                 | ;                              |                                        |
|---------------------|--------------------------|-------------------|------------------------------------|--------------------------------|----------------------------------------|
| Add                 | data 🗧                   | التعاب سربر       |                                    |                                |                                        |
| Data                | a type:                  | Sp                | becify code:                       |                                |                                        |
|                     | Links                    | - I               | ор                                 |                                |                                        |
| Name                | Surface Style            | Render Mater      | Add as Breakl                      | Overhang Co                    | Description                            |
| 🖃 🍙 🔽 🔽 Corrido     | r_0 Contours 2 🍂         | ByLayer 🚱         |                                    | None                           |                                        |
| Datum               |                          |                   |                                    |                                |                                        |
| 🖻 🍙 🔽 🔽 Corrido     | r_0 Contours 2 🏠         | ByLayer 🚱         |                                    | None                           |                                        |
| Тор                 |                          |                   |                                    |                                |                                        |
| یکی Specify Code    | <b>د.سپس از منوی کشو</b> | ه سطح اضافه شوه   | کنید تا کریدور با<br>ن 🕀 را بزنید. | بکن 쳽 کلیک<br>را انتخاب و آیکر | <b>ا- ابتدا روی آ</b> !<br>گزینه Datum |
| ہنوی کشوئے          | اضافه شود.سس از م        | ک بده. به سطح     | <b>، کنید تا دویا، م</b>           | آیکن 🝙 کلیک                    | ۲- اکنون روی                           |
| 6-909               | ·                        | 🕞 را بزنید.       | نخاب و آیکن 🗧                      | <b>كزينه Top راان</b>          | Specify Code                           |
|                     |                          |                   |                                    |                                |                                        |
|                     |                          |                   |                                    |                                |                                        |
|                     |                          |                   |                                    |                                |                                        |
|                     |                          |                   |                                    |                                |                                        |

|                                  |                               |                                         | ريدور             | 🖿 پنجرہ تنظیمات د               |
|----------------------------------|-------------------------------|-----------------------------------------|-------------------|---------------------------------|
| nformation Parameters Codes      | Feature Lines Surface         | Boundaries Slope                        | Patterns          |                                 |
| Name                             | Description                   | <b>انتخاب سربر گ</b><br>Render Material | Definitions       | Use Type                        |
| Corridor_001 - (1)               |                               |                                         |                   |                                 |
| Corridor Bou                     |                               | ByLayer 🚱                               | Corridor Shrinkwr | Outside Boundary                |
| Corridor_001 - (4)               |                               |                                         |                   |                                 |
| Corridor Bou                     |                               | ByLayer 🚱                               | Corridor Shrinkwr | Outside Boundary                |
| ید تا پنجره به این ش <b>کل</b>   | <b>بد و گزینه اول را بز</b> ن | Co1 <b>کلیک راست کن</b> ی               | rridor_001-(1)    | روی هر دو کریدور<br>ویرایش شود. |
| <b>ربرگ بعدی را انتخاب می کن</b> | <b>، از انجام تنظیمات س</b>   | ОК                                      | Cancel A          | pply Help                       |

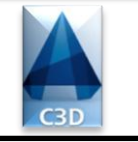

# Page 27 Of 35

| A  | utodesk Civil 3D 2014 |
|----|-----------------------|
| M_ | _Xuciasvili@Yahoo.Com |

| Add slope pattern >> کلک کاریدور ایجاد شده را Index Feature Line 1 Feature Line 2 Slope Patter<br>و خاکریزی ترانشه ها اطراف کریدور ایجاد شده را Add slope pattern > کلیک می کنیم که<br>Add slope pattern > کلیک می کنیم که<br>ریدور را از ما می خواهد که در خط فرمان از ما می<br>ی خط دوم کلیک می کنیم و با این انتخاب به پنجره | rn Baseline Station Start Station End<br>ین سربرک می توانیم الکوهای مربوط به خاکبرداری<br>بم کنیم.برای این کار روی آیکن<br>فرمان از ما اولین خط کریدور را میخواهد re Line<br>دور کلیک می کنیم .این بار خط فرمان دومین خط کر<br>دو کلیک می کنیم .این بار خط فرمان دومین خط کر<br>م کریدور بر می گردیم. |
|----------------------------------------------------------------------------------------------------|----------------------------------------------------------------------------------------------------|
| Index Feature Line1 Feature Line2 Slope Patter<br>و خاکریزی ترانشه ها اطراف کریدور ایجاد شده را<br>Add slope pattern ><br>کلیک می کنیم که<br>Add slope pattern ><br>کلیک می کنیم که<br>در خط فرمان از ما می<br>ریدور را از ما می خواهد که در خط فرمان از ما می<br>ی خط دوم کلیک می کنیم و با این انتخاب به پنجره                | rn Baseline Station Start Station End<br>ین سربرگ می توانیم الگوهای مربوط به خاکبرداری<br>م کنیم.برای این کار روی آیکن<br>فرمان از ما اولین خط کریدور را میخواهد re Line.<br>دور کلیک می کنیم .این بار خط فرمان دومین خط کر<br>دی Select Second Corridor Feature Line که روز<br>م کریدور بر می گردیم. |
| و خاکریزی ترانشه ها اطراف کریدور ایجاد شده را<br>Add slope pattern کلیک می کنیم که<br>Add slope pattern که روی اولین خط<br>ریدور را از ما می خواهد که در خط فرمان از ما می<br>ی خط دوم کلیک می کنیم و با این انتخاب به پنجره                                                                                                    | ین سربرگ می توانیم الگوهای مربوط به خاکبرداری<br>م کنیم.برای این کار روی آیکن<br>فرمان از ما اولین خط کریدور را میخواهد re Line<br>ور کلیک می کنیم .این بار خط فرمان دومین خط کر<br>Select Second Corridor Feature Line که روز<br>م کریدور بر می گردیم.                                               |
|                                                                                                    | م کريدور بر مي کرديم.                                                                                                    |
|                                                                                                    | OK Cancel Apply He                                                                                                    |
|                                                                                                    |                                                                                                    |

| Autodesk<br>M_Xucias          | Civil 3D 20<br>vili@Yahoo.                                            | 14<br>Com                                                | СЗІ                   | Pa                            | 192 ZE                                        | 3 OF 3                             | B          |
|-------------------------------|-----------------------------------------------------------------------|----------------------------------------------------------|-----------------------|-------------------------------|-----------------------------------------------|------------------------------------|------------|
| Corridor Pro                  | perties - Corridor_<br>arameters   Codes<br>Add slope patte           | 001<br> Feature Lines  <br>rn >>                         | Surfaces   B          | oundaries Slope Pat           | ر <b>یدور</b><br>tterns                       | <b>پنجره تنظیمات کر</b>            | X          |
| Index                         | Feature Line 1                                                        | Feature Line2                                            | Slope Patt            | ern Baseline                  | Station Start                                 | Station End                        |            |
| مانند<br>Pick الله<br>۲۰ الله | از منوی کشوئی ه<br>Style<br>ced Length<br>لیمات Ok می کنیو<br>OK Canc | و Pick Style بره<br>بره از انجام تنظ<br>بعد از انجام تنظ | ده و در پنج<br>ا<br>ی | ، آیکن <b>ی</b> ی کر<br>کنیم. | بدین صورت،روی<br>ده را انتخاب می <sup>،</sup> | از ویرایش پنجره ب<br>کزینه مشخص شد | بعد<br>شکر |
|                               | می کنیم.                                                              | ام تنظیمات Ok                                            | <b>بعد از انج</b> ا   | ОК                            | Cancel                                        | Apply He                           | elp        |

اکنون بایستی فاصله نمونه برداری مقاطع عرضی و سایر تنظیمات را قبل از رسم مقاطع عرضی انجام دهیم برای این کار از منویSections گزینه Create Sample Lineرا انتخاب کرده و یک بارEnter تا پنجره انتخاب مسیر گشوده شود.

| Name             | Description                 | ۵D) |
|------------------|-----------------------------|-----|
| Dffset_001       | <description></description> |     |
| 🗘 Offset_001 (1) | <description></description> |     |
| 🔁 Sopelis_Gza    | this is a learning Project  |     |
| Sopelis_Gza (1)  | <description></description> |     |
| Sopelis_Gza (2)  | <description></description> |     |
| ہی کنیم.         | مسير مورد نظر را انتخاب ه   |     |

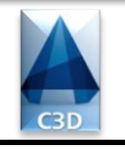

# Page 29 Of 35

### بعد از بستن پنجره قبلی پنجره شکل زیر به طور اتوماتیک باز می شود.تنظیمات را انجام می دهیم.

| Create Sample Lin                                                                                                    | ne Group                                                                                                    |                                                                                                    |                                       | <b>ی مقاطع عرضی</b>                                                                                                    | ونه برداري                                | روه خط نه                                                    | ظیمات گ                                                                                                    | پنجره تنا                                                                                                    | ×                                        |
|----------------------------------------------------------------------------------------------------|----------------------------------------------------------------------------------------------------|----------------------------------------------------------------------------------------------------|---------------------------------------|----------------------------------------------------------------------------------------------------|-------------------------------------------|--------------------------------------------------------------|----------------------------------------------------------------------------------------------------|----------------------------------------------------------------------------------------------------|------------------------------------------|
| Name:                                                                                                    |                                                                                                    |                                                                                                    |                                       | Sample line style:                                                                                                    |                                           |                                                              |                                                                                                    |                                                                                                    |                                          |
| SL Collection_001                                                                                                    | <b>لوط نمونه برداری</b>                                                                                                    | نامی برای خط                                                                                                    | R                                     | 📑 Road Sample                                                                                                    | e Line                                    | ل خطوط                                                       | - استایا                                                                                                    | -                                                                                                    |                                          |
| Description:                                                                                                    |                                                                                                    |                                                                                                    |                                       | Sample line label s                                                                                                    | style:                                    |                                                              |                                                                                                    |                                                                                                    |                                          |
|                                                                                                    |                                                                                                    |                                                                                                    |                                       |                                                                                                    | خطوط e                                    | ل برچسب                                                      | - استایا                                                                                                    | - 🔊                                                                                                    |                                          |
|                                                                                                    | توضيحات مربوطه                                                                                                    |                                                                                                    | -                                     | Sample line laver                                                                                                    |                                           |                                                              |                                                                                                    |                                                                                                    |                                          |
|                                                                                                    |                                                                                                    |                                                                                                    |                                       |                                                                                                    | . 13.4.4                                  | ini tanta                                                    | i a ta a                                                                                                    |                                                                                                    | $\square$                                |
| Alignment:                                                                                                    | <b>A.</b> •                                                                                                    |                                                                                                    |                                       | C-KOAD-SAMP                                                                                                    | ه بر داری                                 | عوف دمو                                                      | بوح به ح                                                                                                    | ديه مر                                                                                                    | ±2                                       |
| Sopelis_Gza                                                                                                    | مسیر مورد نظر                                                                                                    |                                                                                                    |                                       |                                                                                                    |                                           |                                                              |                                                                                                    |                                                                                                    |                                          |
| Select data sources t                                                                                                    | o sample:                                                                                                    |                                                                                                    |                                       |                                                                                                    |                                           |                                                              |                                                                                                    |                                                                                                    |                                          |
| Туре                                                                                                    | Data Source                                                                                                    | Sample                                                                                                    |                                       | Style                                                                                                    | Section I                                 | ayer                                                         | Update                                                                                                    | Mode                                                                                                    |                                          |
| A                                                                                                    | Surface 001                                                                                                    |                                                                                                    |                                       | Existing Ground                                                                                                    | C-ROAD-                                   | SCTN                                                         | Dynami                                                                                                    | c                                                                                                    |                                          |
| N.                                                                                                    | Corridor_001                                                                                                    |                                                                                                    |                                       | Basic                                                                                                    | C-ROAD-                                   | CORR-S                                                       | Dynami                                                                                                    | c                                                                                                    |                                          |
| <b>A</b>                                                                                                    | Corridor 001 Corri                                                                                                    | . 🔽                                                                                                    |                                       | Existing Ground                                                                                                    | C-ROAD-                                   | SCTN                                                         | Dynami                                                                                                    | c                                                                                                    |                                          |
| <b>1</b>                                                                                                    | Pressure Network                                                                                                    | . 🔽                                                                                                    |                                       |                                                                                                    | C-WATR                                    | SCTN                                                         | Dynami                                                                                                    | c                                                                                                    |                                          |
|                                                                                                    |                                                                                                    |                                                                                                    |                                       |                                                                                                    |                                           |                                                              |                                                                                                    |                                                                                                    |                                          |
| reate Sample Lines - By St                                                                                                    | tation Range                                                                                                    | ×                                                                                                    | Samp<br><[Sa                          | ole Line Tools                                                                                                    | e (t) s                                   | L Collection_ 🔻                                              |                                                                                                    | K • .K                                                                                                    | <b>? </b><br>₽ <b>?</b>                  |
| reate Sample Lines - By St<br>roperty                                                                                                    | tation Range<br>Value                                                                                                    | ×                                                                                                    | Samp<br><[Sa<br>Curre                 | ample Line Tools<br>ample Line Station Value] ><br>ent method: By stations                                                                                                    | 2 🖧 🖂 s                                   | L Collection_ 👻                                              | t name: Sope                                                                                                    | K ▼ K  <br>elis_Gza                                                                                                    | 9 <mark>2  </mark>                       |
| reate Sample Lines - By St<br>roperty<br>General                                                                                                    | tation Range<br>Value                                                                                                    | ×                                                                                                    | Samp<br><[Sa<br>Curre                 | ole Line Tools<br>ample Line Station Value] > 다<br>ent method: By stations<br>Station Dange                                                                                                    |                                           | L Collection -                                               | t name: Sope                                                                                                    | K V K                                                                                                    | s 1                                      |
| reate Sample Lines - By St<br>operty<br>General<br>Alignment<br>Station Bange                                                                                                    | tation Range<br>Value<br>Sopelis_Gza                                                                                                    | ×                                                                                                    | Samp<br><[5a<br>Curre<br>By S         | ample Line Tools<br>ample Line Station Value]><br>ent method: By stations<br>Station Range                                                                                                    | و گزينه                                   | L Collection_ マ<br>Alignmen<br>ک کردہ                        | t name: Sope                                                                                                    | ی<br>k • م k  <br>elis_Gza                                                                                                    | وي وي<br>پي آري                          |
| reate Sample Lines - By St<br>operty<br>General<br>Alignment<br>Station Range<br>From alignment start                                                                                                    | tation Range<br>Value<br>Sopelis_Gza                                                                                                    | ×                                                                                                    | Samp<br><[5a<br>Curre<br>By S         | ole Line Tools<br>ample Line Station Value]><br>ent method: By stations<br>Station Range<br>کات Ok می کنیم                                                                                                    | دات 🖘 🔹<br>و گزینه<br>ش تنظیم             | د L Collection می<br>Alignmen<br>ک کردہ<br>از ویرای          | t name: Sope<br>کلید                                                                                                    | کی<br>elis_Gza                                                                                                    | ا کا کا کا کا کا کا کا کا کا کا کا کا کا |
| reate Sample Lines - By Si<br>operty<br>General<br>Alignment<br>Station Range<br>From alignment start<br>Start Station                                                                                                    | tation Range<br>Value<br>Sopelis_Gza                                                                                                    | ×                                                                                                    | Samp<br><[Sz<br>Curre<br>By S<br>9 (  | ample Line Tools<br>ample Line Station Value)><br>ent method: By stations<br>Station Range<br>ابت Ok می کنیم                                                                                                    | و گزینه<br>ش تنظیم                        | د Collection.<br>Alignmen<br>کردہ<br>از ویرای                | t name: Sope<br>× کلید                                                                                                    | لاً می کا<br>ب می کا<br>Finta                                                                                                    | ی آیک<br>بنتخاب                          |
| reate Sample Lines - By St<br>roperty<br>General<br>Alignment<br>Station Range<br>From alignment start<br>Start Station<br>To alignment end                                                                                                    | tation Range<br>Value<br>Sopelis_Gza<br>True<br>0+000.00m<br>True                                                                                                    | ×                                                                                                    | Samp<br>(Sa<br>Curre<br>By S<br>9 (   | ample Line Tools<br>ample Line Station Value]><br>ent method: By stations<br>Station Range<br>لمن Ok می کنیم<br>مورت زیر                                                                                                    | و گزینه<br>و گزینه<br>ش تنظیم<br>مسیر بص  | د Collection<br>Alignmen<br>ک کردہ<br>از ویرای               | ر آیی<br>t name: Sope<br>کلیہ<br>نیم.بعد<br>را می ز                                                                                                    | ی<br>tis_Gza<br>ب می کن<br>Ente                                                                                                    | کی آیک<br>تخاب<br>بار r                  |
| reate Sample Lines - By Si<br>operty<br>General<br>Alignment<br>Station Range<br>From alignment start<br>Start Station<br>To alignment end<br>End Station                                                                                                    | tation Range<br>Value<br>Sopelis_Gza<br>True<br>0+000.00m<br>True<br>0+293.04m                                                                                                    | ×                                                                                                    | Samp<br>Cisa<br>Curre<br>By S<br>9 (  | ample Line Tools<br>ample Line Station Value]><br>ent method: By stations<br>Station Range<br>می کنیم Ok<br>اورت زیر                                                                                                    | و گزینه<br>و گزینه<br>ش تنظیم<br>مسیر بص  | L Collection<br>Alignmen<br>ک کردہ<br>از ویرای               | ر بی ان ان ان ان ان ان ان ان ان ان ان ان ان                                                                                                    | ی<br>ان کی کا<br>ب می کا<br>Ente<br>می شود                                                                                                    | و کا کا کا کا کا کا کا کا کا کا کا کا کا |
| reate Sample Lines - By St<br>operty<br>General<br>Alignment<br>Station Range<br>From alignment start<br>Start Station<br>To alignment end<br>End Station<br>Left Swath Width                                                                                                    | tation Range<br>Value<br>Sopelis_Gza<br>True<br>0+000.00m<br>True<br>0+293.04m                                                                                                    | ×<br>•                                                                                                    | Samp<br><[Sa<br>Curre<br>By S<br>9 (  | ample Line Tools<br>ample Line Station Value)><br>ent method: By stations<br>Station Range<br>لا می کنیم<br>کنیم Ok                                                                                                    | هط ا ◄ ۲<br>و گزینه<br>ش تنظیم<br>مسیر بص | د Collection ←<br>Alignmen<br>ک کردہ<br>از ویرای             | ر بی ایستان<br>۱ name: Sope<br>ایم کلید<br>ایم را می ز<br>د.                                                                                                    | کن<br>Hirs_Gza<br>ب می کن<br>Ente<br>می شود                                                                                                    | ی آیک<br>تخاب<br>بار r<br>ایش            |
| reate Sample Lines - By Si<br>operty<br>General<br>Alignment<br>Station Range<br>From alignment start<br>Start Station<br>To alignment end<br>End Station<br>Left Swath Width<br>Snap to an alignment                                                                                                    | tation Range<br>Value<br>Sopelis_Gza<br>True<br>0+000.00m<br>True<br>0+293.04m<br>t False                                                                                                    | ×<br>•                                                                                                    | By Samp                               | می کنیم<br>ample Line Station Value]><br>ent method: By stations<br>Station Range<br>Job می کنیم<br>مورت زیر                                                                                                    | و گزینه<br>و گزینه<br>ش تنظیم<br>مسیر بص  | د Collection<br>Alignmen<br>ک کردہ<br>از ویرای<br>نیم.پلان   | د تیما<br>نیم.بعد<br>درا می ز<br>د.                                                                                                    | کر ۲ ۲<br>elis_Gza<br>ب می کن<br>Ente<br>می شود                                                                                                    | ی آیک<br>تخاب<br>بار r<br>ایش            |
| reate Sample Lines - By Si<br>roperty<br>General<br>Alignment<br>Station Range<br>From alignment start<br>Start Station<br>To alignment end<br>End Station<br>Left Swath Width<br>Snap to an alignment<br>Alignment                                                                                                    | tation Range<br>Value<br>Sopelis_Gza<br>True<br>0+000.00m<br>True<br>0+293.04m<br>t False<br>Sopelis_Gza                                                                                                    |                                                                                                    | By S<br>9 (                           | مال المعام المعام المعام المعام المعام المعام المعام المعام المعام المعام المعام المعام المعام المعام المعام ال<br>المعام المعام المعام المعام المعام المعام المعام المعام المعام المعام المعام المعام المعام المعام المعام المعام<br>المعام المعام المعام المعام المعام المعام المعام المعام المعام المعام المعام المعام المعام المعام المعام المعام<br>المعام المعام المعام المعام المعام المعام المعام المعام المعام المعام المعام المعام المعام المعام المعام المعام                                                                                                     | و گزینه<br>و گزینه<br>مسیر بص             | L Collection ←<br>Alignmen<br>ک کردہ<br>از ویرای<br>نیم.پلان | ر ا می ز<br>بیم.بعد<br>را می ز<br>د.                                                                                                    | ی<br>ی ب ب ک<br>Ente<br>می شود                                                                                                    | ی آیک<br>بن آیک<br>بار r<br>ایش          |
| reate Sample Lines - By Si<br>operty<br>General<br>Alignment<br>Station Range<br>From alignment start<br>Start Station<br>To alignment end<br>End Station<br>Left Swath Width<br>Snap to an alignment<br>Alignment<br>Width نور ارو کار کار کار کار کار کار کار<br>Width                                                                                                    | tation Range<br>Value<br>Sopelis_Gza<br>True<br>0+000.00m<br>True<br>0+293.04m<br>t<br>False<br>Sopelis_Gza<br>20.000m                                                                                                    |                                                                                                    | By S                                  | مال المعام المعام المعام المعام المعام المعام المعام المعام المعام المعام المعام المعام المعام المعام المعام ال<br>المعام المعام المعام المعام المعام المعام المعام المعام المعام المعام المعام المعام المعام المعام المعام المعام<br>المعام المعام المعام المعام المعام المعام المعام المعام المعام المعام المعام المعام المعام المعام المعام المعام<br>معام المعام المعام المعام المعام المعام المعام المعام المعام المعام المعام المعام المعام المعام المعام المعام ال<br>معام المعام المعام المعام المعام المعام المعام المعام المعام المعام المعام المعام المعام المعام المعام المعام المعام المعام المعام المعام المعام المعام المعام المعام المعام المعام المعام المعام المعام المعام المعام المعام المعام المعام ال<br>معام المعام المعام المعام المعام المعام المعام المعام المعام المعام المعام المعام المعام المعام المعام المعام الم | و گزینه<br>و گزینه<br>مسیر بص             | L Collection ب<br>Alignmen<br>ک کردہ<br>از ویرای<br>نیم.پلان | t name: Sope<br>t name: Sope<br>یم.بعد<br>را می ز<br>د.<br>80,00                                                                                                    | ی بر بر بر بر بر بر بر بر بر بر بر بر بر                                                                                                    | ی آیک<br>تخاب<br>بار r<br>ایش            |
| reate Sample Lines - By Si<br>operty<br>General<br>Alignment<br>Station Range<br>From alignment start<br>Start Station<br>To alignment end<br>End Station<br>Left Swath Width<br>Snap to an alignment<br>Alignment<br>Width مرداری                                                                                                    | tation Range<br>Value<br>Sopelis_Gza<br>True<br>0+000.00m<br>True<br>0+293.04m<br>t<br>False<br>Sopelis_Gza<br>20.000m                                                                                                    | ×<br>سمت چپ<br>سمت راست                                                                                                    | By S                                  | ample Line Tools<br>ample Line Station Value]><br>ent method: By stations<br>Station Range<br>المن 0k می کنیم<br>مورت زیر                                                                                                    | و گزینه<br>و گزینه<br>مسیر بص             | L Collection<br>Alignmen<br>ک کرده<br>از ویرای<br>نیم.پلان   | د می ا<br>د ا<br>د ا<br>د ا<br>د ا<br>د ا<br>د ا<br>د ا<br>د                                                                                                    | ین<br>دین<br>ب می کن<br>Ente<br>می شود                                                                                                    | ں آیک<br>تخاب<br>، بار r                 |
| reate Sample Lines - By Si<br>roperty<br>General<br>Alignment<br>Station Range<br>From alignment start<br>Start Station<br>To alignment end<br>End Station<br>Left Swath Width<br>Snap to an alignment<br>Width کاری این این این این این این این این این ای                                                                                                    | tation Range<br>Value<br>Sopelis_Gza<br>True<br>0+000.00m<br>True<br>0+293.04m<br>t<br>False<br>Sopelis_Gza<br>20.000m<br>t<br>False                                                                                                    | ×<br>المحمد المحمد المحم | By Samp                               | ample Line Tools<br>ample Line Station Value]><br>ent method: By stations<br>Station Range<br>می کنیم<br>مورت زیر<br>ع                                                                                                    | و گزینه<br>ش تنظیم<br>مسیر بص             | L Collection ←<br>Alignmen<br>ک کردہ<br>از ویرای<br>نیم.پلان | د می ا<br>t name: Sope<br>t name: Sope | ین<br>با می کن<br>Ente<br>می شود                                                                                                    | ی آیک<br>تتخاب<br>۱ بار r                |
| reate Sample Lines - By Si<br>roperty<br>General<br>Alignment<br>Station Range<br>From alignment start<br>Start Station<br>To alignment end<br>End Station<br>Left Swath Width<br>Snap to an alignment<br>Alignment<br>Width Snap to an alignment<br>Alignment<br>Width Snap to an alignment                                                                                                    | tation Range<br>Value<br>Sopelis_Gza<br>True<br>0+000.00m<br>True<br>0+293.04m<br>t False<br>Sopelis_Gza<br>20.000m<br>t False                                                                                                    | المحتوية                                                                                                    | Samp<br>(52<br>Curre<br>By S          | she Line Tools<br>ample Line Station Value]><br>ent method: By stations<br>Station Range<br>می کنیم<br>ابت Ok می کنیم<br>مورت زیر                                                                                                    | و گزینه<br>ش تنظیم<br>مسیر بص             | L Collection ←<br>Alignmen<br>ک کردہ<br>از ویرای<br>نیم.پلان | د بعد<br>t name: Sope<br>t name: Sope  | ین ۲ کی<br>elis_Gza<br>ب می کن<br>Ente<br>می شوم                                                                                                    | ں آیک<br>تتخاب<br>، بار r                |
| reate Sample Lines - By Si<br>operty<br>General<br>Alignment<br>Station Range<br>From alignment start<br>Start Station<br>To alignment end<br>End Station<br>Left Swath Width<br>Snap to an alignment<br>Alignment<br>Width Snap to an alignment<br>Alignment<br>Width Snap to an alignment<br>Alignment<br>Width Snap to an alignment<br>Alignment<br>Width Snap to an alignment                                                                                                    | tation Range<br>Value<br>Sopelis_Gza<br>True<br>0+000.00m<br>True<br>0+293.04m<br>true<br>Sopelis_Gza<br>20.000m<br>true<br>Sopelis_Gza<br>20.000m                                                                                                    | ×<br>۲                                                                                                    | By Samp                               | ample Line Tools<br>ample Line Station Value]><br>Station Range<br>بورت زیر<br>هورت زیر                                                                                                    | و گزینه<br>ش تنظیم<br>مسیر بص             | L Collection ←<br>Alignmen<br>ک کردہ<br>از ویرای<br>نیم.پلان | t name: Sope<br>t name: Sope<br>یم.بعد<br>یم.بعد<br>د.<br>80,00<br>118<br>200,0                                                                                                    | ین ۲۰ کی<br>elis_Gza<br>ب می کن<br>Ente<br>می شود<br>گرور<br>گرور<br>گرور<br>گرور<br>گرور<br>گرور<br>گرور<br>گر                                                                                                    | ی آیک<br>تخاب<br>بار r                   |
| reate Sample Lines - By Si<br>operty<br>General<br>Alignment<br>Station Range<br>From alignment start<br>Start Station<br>To alignment end<br>End Station<br>Left Swath Width<br>Snap to an alignment<br>Alignment<br>Width Snap to an alignment<br>Alignment<br>Width Snap to an alignment<br>Alignment<br>Width Snap to an alignment<br>Alignment<br>Width Snap to an alignment<br>Alignment<br>Width Snap to an alignment<br>Alignment<br>Width Snap to an alignment<br>Alignment<br>Width Snap to an alignment<br>Alignment<br>Width Snap to an alignment<br>Alignment | tation Range<br>Value<br>Sopelis_Gza<br>Sopelis_Gza<br>True<br>0+000.00m<br>True<br>0+293.04m<br>t<br>False<br>Sopelis_Gza<br>20.000m<br>t<br>False<br>Sopelis_Gza<br>20.000m                                                                                                    | المحتوية                                                                                                    | By Samp                               | ample Line Tools<br>ample Line Station Value)><br>Station Range<br>المورت زير<br>هورت زير                                                                                                    | و گزینه<br>ش تنظیم<br>مسیر بص             | L Collection ب<br>Alignmen<br>ک کرده<br>از ویرای<br>نیم.پلان | د.<br>برا می ز<br>200.0                                                                                                    | ین ۲۰ که<br>elis_Gza<br>ب می که<br>Ente<br>می شوه                                                                                                    | ی آیک<br>تخاب<br>بار r<br>ایش            |
| reate Sample Lines - By Si<br>operty<br>General<br>Alignment<br>Station Range<br>From alignment start<br>Start Station<br>To alignment end<br>End Station<br>Left Swath Width<br>Snap to an alignment<br>Alignment<br>Width کیمواری Right Swath Width<br>Snap to an alignment<br>Alignment<br>Width Snap to an alignment<br>Alignment<br>Width Snap to an alignment<br>Alignment<br>Width Snap to an alignment<br>Alignment<br>Width Snap to an alignment<br>Alignment<br>Width Snap to an alignment<br>Sampling Increments<br>Use Sampling Increments                     | tation Range<br>Value<br>Sopelis_Gza<br>True<br>0+000.00m<br>True<br>0+293.04m<br>t False<br>Sopelis_Gza<br>20.000m<br>t False<br>Sopelis_Gza<br>20.000m<br>t False<br>Sopelis_Gza<br>20.000m                                                                                                    | ►                                                                                                    | By Samp                               | ample Line Tools<br>ample Line Station Value]><br>Ent method: By stations<br>Station Range<br>مورت زیر<br>هورت زیر                                                                                                    | و گزینه<br>ش تنظیم<br>مسیر بص             | L Collection ب<br>Alignmen<br>ک کرده<br>از ویرای<br>نیم.پلان | t name: Sope<br>t name: Sope<br>ییم.بعد<br>را می ز<br>د.<br>80,00<br>118<br>200.0                                                                                                    | الله می که<br>اله می که<br>اله می که<br>Ente<br>می شود<br>20.00<br>1222.0                                                                                                    | ی آیک<br>تخاب<br>بار r<br>ایش            |
| reate Sample Lines - By Si<br>operty<br>General<br>Alignment<br>Station Range<br>From alignment start<br>Start Station<br>To alignment end<br>End Station<br>Left Swath Width<br>Snap to an alignment<br>Width داری<br>Right Swath Width<br>Snap to an alignment<br>Alignment<br>Width داری<br>Sampling Increments<br>Use Sampling Increm<br>Increment Along Tan<br>Increment Along Cur                                                                                                    | tation Range<br>Value<br>Sopelis_Gza<br>True<br>0+000.00m<br>True<br>0+293.04m<br>t False<br>Sopelis_Gza<br>20.000m<br>t False<br>Sopelis_Gza<br>20.000m<br>t False<br>Sopelis_Gza<br>20.000m                                                                                                    | ✓ ✓ ✓ ✓ ✓ ۵ ۵ <                                                                                                    | By Samp                               | ample Line Tools<br>ample Line Station Value)><br>Station Range<br>می کنیم Ok ال<br>مورت زیر                                                                                                    | و گزینه<br>ش تنظیم<br>مسیر بص             | L Collection ب<br>Alignmen<br>ک کرده<br>از ویرای<br>نیم.پلان | t name: Sope<br>t name: Sope<br>ییم.بعد<br>را می ز<br>80.00<br>118<br>200.0<br>118<br>200.0                                                                                                    | ین بی انتقاد می کو<br>انتازی کی کو<br>Ente<br>می شود<br>20.00<br>122.0<br>00                                                                                                    | ی آیک<br>تخاب<br>بار r                   |
| reate Sample Lines - By Si<br>operty<br>General<br>Alignment<br>Station Range<br>From alignment start<br>Start Station<br>To alignment end<br>End Station<br>Left Swath Width<br>Snap to an alignment<br>Alignment<br>Width در اری<br>Right Swath Width<br>Snap to an alignment<br>Alignment<br>Width نه بر داری<br>Sampling Increments<br>Use Sampling Increm<br>Increment Along Tan<br>Increment Along Cur<br>Increment Along Spir                                                                                                    | tation Range<br>Value<br>Sopelis_Gza<br>True<br>0+000.00m<br>True<br>0+293.04m<br>t<br>False<br>Sopelis_Gza<br>20.000m<br>t<br>False<br>Sopelis_Gza<br>20.000m<br>t<br>False<br>Sopelis_Gza<br>20.000m<br>t<br>True<br>20.000m                                                                                                    | ــــــــــــــــــــــــــــــــــــ                                                                                                    | By S<br>By S<br>9 (                   | ample Line Tools<br>ample Line Station Value)><br>Ent method: By stations<br>Station Range<br>می کنیم<br>Ok تا<br>بورت زیر<br>8.                                                                                                    | و گزینه<br>ش تنظیم<br>مسیر بص             | L Collection ب<br>Alignmen<br>ک کرده<br>از ویرای<br>نیم.پلان | t name: Sope<br>t name: Sope<br>ییم.بعد<br>ییم.بعد<br>200.00<br>118<br>200.00<br>118<br>200.00                                                                                                    | ی ب<br>انه در که<br>انه در که<br>Ente<br>می شود<br>20.00<br>122.0                                                                                                    | ی آیک<br>تخاب<br>۱ بار r                 |
| reate Sample Lines - By Si<br>roperty<br>General<br>Alignment<br>Station Range<br>From alignment start<br>Start Station<br>To alignment end<br>End Station<br>Left Swath Width<br>Snap to an alignment<br>Alignment<br>Width در اری<br>Right Swath Width<br>Snap to an alignment<br>Alignment<br>Width در اری<br>Sampling Increments<br>Use Sampling Increm<br>Increment Along Tan<br>Increment Along Cur<br>Increment Along Spir                                                                                                    | tation Range<br>Value<br>Sopelis_Gza<br>True<br>0+000.00m<br>True<br>0+293.04m<br>t False<br>Sopelis_Gza<br>20.000m<br>t False<br>Sopelis_Gza<br>20.000m<br>t False<br>Sopelis_Gza<br>20.000m<br>t True<br>20.000m                                                                                                    | ✓ ✓  ✓ ✓ ✓ ✓ ✓ ✓ ✓ ✓ ✓ ✓ ✓ ✓ ✓ ✓ ✓ ✓ ✓ ✓ ✓ ✓ ✓ ✓ ✓ ✓ ✓ ✓ ✓ ✓ ✓ ✓ ✓ ✓ ✓ ✓ ✓ ✓ ✓ ✓ ✓ ✓ ✓ ✓ ✓ ✓ ✓ ✓ ✓ ✓ ✓ ✓ ✓ ✓ ✓ ✓ ✓ ✓ ✓<                                                                                                    | By S<br>By S<br>9 (                   | ample Line Tools<br>ample Line Station Value]><br>ent method: By stations<br>Station Range<br>می کنیم<br>Ok تا بر<br>مورت زیر<br>8.                                                                                                    | و گزینه<br>ش تنظیم<br>مسیر بص             | L Collection ب<br>Alignmen<br>ک کرده<br>نیم.پلان             | t name: Sope<br>t name: Sope<br>ییم.بعد<br>ییم.بعد<br>200.0<br>118<br>200.0                                                                                                    | ین بی انتقاد می کو<br>انتقاد می کو<br>Ente<br>می شود<br>20.00-                                                                                                    | ی آیک<br>تتخاب<br>۱ بار ۲                |
| reate Sample Lines - By Si<br>roperty<br>General<br>Alignment<br>Station Range<br>From alignment start<br>Start Station<br>To alignment end<br>End Station<br>Left Swath Width<br>Snap to an alignment<br>Alignment<br>Width درواری<br>Right Swath Width<br>Snap to an alignment<br>Alignment<br>Width Conserved<br>Sampling Increments<br>Use Sampling Increm<br>Increment Along Tan<br>Increment Along Cur<br>Increment Along Spir<br>Additional Sample Cont<br>At Range Start                                                                                           | tation Range<br>Value<br>Sopelis_Gza<br>True<br>0+000.00m<br>True<br>0+293.04m<br>t False<br>Sopelis_Gza<br>20.000m<br>t False<br>Sopelis_Gza<br>20.000m<br>t False<br>Sopelis_Gza<br>20.000m<br>t True<br>20.000m<br>ves<br>20.000m<br>ves<br>20.000m<br>trals<br>True                                                                                                    | ◄ ◄  ◄ ◄ ◄ ◄ ◄ ◄ ◄ ◄ ◄ ◄ ◄ ◄ ◄ ◄ ◄ ◄ ◄ ◄ ◄ ◄ ◄ ◄ ◄ ◄ ◄ ◄ ◄ ◄ ◄ ◄ ◄ ◄ ◄ ◄ ◄ ◄ ◄ ◄ ◄ ◄ ◄ ◄ ◄ ◄ ◄ ◄ ◄ ◄ ◄ ◄ ◄ ◄ ◄ ◄ ◄ ◄ ◄<                                                                                                    | By Samp<br>Curre<br>By S              | she Line Tools<br>ample Line Station Value)><br>ent method: By stations<br>Station Range<br>می کنیه Ok تا<br>بورت زیر<br>3.                                                                                                    | و گزینه<br>ش تنظیم<br>مسیر بص             | L Collection ب<br>Alignmen<br>ک کرده<br>از ویرای<br>نیم.پلان | د بعد<br>بیم.بعد<br>بیم.بعد<br>د.<br>80.00<br>118<br>200.0                                                                                                    | ین ۲۰ کی<br>elis_Gza<br>کی ۲۰ کی<br>Ente<br>می شود<br>20.00<br>122.0                                                                                                    | ں آیک<br>تتخاب<br>بار r                  |
| reate Sample Lines - By Si     roperty     General     Alignment     Station Range     From alignment start     Start Station     To alignment end     End Station     Left Swath Width     Snap to an alignment     Width Constant     Alignment     Width Constant     Alignment     Width Constant     Sampling Increments     Use Sampling Increm     Increment Along Tan     Increment Along Cur     Increment Along Spir     Additional Sample Cont     At Range Start     At Range End                                                                              | tation Range<br>Value<br>Sopelis_Gza<br>True<br>0+000.00m<br>True<br>0+293.04m<br>the False<br>Sopelis_Gza<br>20.000m<br>the False<br>Sopelis_Gza<br>20.000m<br>the False<br>Sopelis_Gza<br>20.000m<br>the false<br>Sopelis_Gza<br>20.000m<br>the false<br>Sopelis_Gza<br>20.000m | ✓ ✓  ✓ ✓ ✓ ✓ ✓ ✓ ✓ ✓ ✓ ✓ ✓ ✓ ✓ ✓ ✓ ✓ ✓ ✓ ✓ ✓ ✓ ✓ ✓ ✓ ✓ ✓ ✓ ✓ ✓ ✓ ✓ ✓ ✓ ✓ ✓ ✓ ✓ ✓ ✓ ✓ ✓ ✓ ✓ ✓ ✓ ✓ ✓ ✓ ✓ ✓ ✓ ✓ ✓ ✓ ✓ ✓ ✓<                                                                                                    | By Samp<br>Curre<br>By S              | she Line Tools<br>ample Line Station Value)><br>ent method: By stations<br>Station Range<br>می کنیه Ok تا<br>رورت زیر<br>3.                                                                                                    | و گزینه<br>ش تنظیم<br>مسیر بص             | L Collection ←<br>Alignmen<br>ک کردہ<br>نیم.پلان             | t name: Sope<br>t name: Sope<br>یم.بعد<br>یم.بعد<br>200.0<br>118<br>200.0<br>118<br>200.0<br>118<br>200.0<br>118<br>200.0                                                                                                    | الله ب<br>اله روی<br>اله روی<br>روی<br>روی<br>روی<br>روی<br>روی<br>روی<br>روی                                                                                                    | ی آیک<br>تتخاب<br>بار r                  |
| reate Sample Lines - By Si<br>roperty<br>General<br>Alignment<br>Station Range<br>From alignment start<br>Start Station<br>To alignment end<br>End Station<br>Left Swath Width<br>Snap to an alignment<br>Alignment<br>Width کی او کی او کی<br>Sampling Increments<br>Use Sampling Increm<br>Increment Along Tan<br>Increment Along Cur<br>Increment Along Cur<br>Increment Along Spir<br>Additional Sample Cont<br>At Range End<br>At Horizontal Geome                                                                                                    | tation Range<br>Value<br>Sopelis_Gza<br>True<br>0+000.00m<br>True<br>0+293.04m<br>the False<br>Sopelis_Gza<br>20.000m<br>thents True<br>igents 20.000m<br>ves 20.000m<br>trols True<br>true<br>true<br>true<br>True<br>True<br>True                                                                                                    | ◄ • • <                                                                                                    | By Samp<br>Curre<br>By S              | she Line Tools<br>ample Line Station Value)><br>ent method: By stations<br>Station Range<br>می کنیه Ok تا<br>مورت زیر<br>ع                                                                                                    | و گزینه<br>ش تنظیم<br>مسیر بص             | L Collection  Alignmen  ک کرده  نیم.پلان                     | t name: Sope<br>t name: Sope<br>یم. بعد<br>یم. بعد<br>80,00<br>118<br>200.0<br>118<br>200.0<br>118<br>118<br>118<br>118<br>118<br>118<br>118<br>11                                                                                                    | ین ۲۰ کی<br>elis_Gza<br>P می کن<br>Ente<br>00<br>122.0<br>00<br>122.0<br>00<br>00<br>00<br>00<br>00<br>00<br>00<br>00<br>00                                                                                                    | ی آیک<br>تخاب<br>بار r                   |
| reate Sample Lines - By Si<br>roperty<br>General<br>Alignment<br>Station Range<br>From alignment start<br>Start Station<br>To alignment end<br>End Station<br>Left Swath Width<br>Snap to an alignment<br>Alignment<br>Width کمه برداری<br>Bampling Increments<br>Use Sampling Increm<br>Increment Along Tan<br>Increment Along Cur<br>Increment Along Spir<br>Additional Sample Cont<br>At Range Start<br>At Range End<br>At Horizontal Geomet<br>At Superelevation Crit                                                                                                  | tation Range<br>Value<br>Sopelis_Gza<br>True<br>0+000.00m<br>True<br>0+293.04m<br>true<br>Sopelis_Gza<br>20.000m<br>true<br>Sopelis_Gza<br>20.000m<br>true<br>Sopelis_Gza<br>20.000m<br>true<br>True<br>20.000m<br>true<br>True<br>true<br>True<br>true<br>True<br>true<br>True<br>true<br>Sopelis_Gza<br>20.000m                                                                                                    | ✓ ✓ ✓ ✓ ✓ ۵ ۵ <                                                                                                    | By Samp<br>Corrections<br>By S<br>9 ( | she Line Tools<br>ample Line Station Value]><br>Ent method: By stations<br>Station Range<br>می کنیه Ok تا<br>مورت زیر<br>8.                                                                                                    | و گزینه<br>ش تنظیم<br>مسیر بص             | L Collection  Alignmen  ک کرده  نیم.پلان                     | t name: Sope<br>t name: Sope<br>t name: Sopet name: Sopet name: Sopet name: Sopet name: Sopet name: Sopet              | ین ب<br>elis_Gza<br>ب می کن<br>Ente<br>می شود<br>20,00-<br>122.0                                                                                                    | ی آیک<br>تخاب<br>بار r                   |
| تreate Sample Lines - By Si<br>roperty<br>General<br>Alignment<br>Station Range<br>From alignment start<br>Start Station<br>To alignment end<br>End Station<br>Left Swath Width<br>Snap to an alignment<br>Width Snap to an alignment<br>Width Snap to an alignment<br>Width Snap to an alignment<br>Alignment<br>Width Snap to an alignment<br>Sampling Increments<br>Use Sampling Increm<br>Increment Along Tan<br>Increment Along Spir<br>Sadditional Sample Cont<br>At Range End<br>At Horizontal Geomei<br>At Superelevation Crit                                     | tation Range<br>Value<br>Sopelis_Gza<br>True<br>0+000.00m<br>True<br>0+293.04m<br>true<br>20.000m<br>true<br>Sopelis_Gza<br>20.000m<br>true<br>Sopelis_Gza<br>20.000m<br>true<br>true<br>true<br>true<br>true<br>true<br>true<br>true                                                                                                    | ◄ ◄                                                                                                    | By Samp                               | ample Line Tools<br>ample Line Station Value)><br>Station Range<br>می کنیم Ok تا<br>مورت زیر                                                                                                    | و گزینه<br>ش تنظیم<br>مسیر بص             | L Collection  Alignmen  ک کرده  نیم.پلان                     | t name: Sope<br>نیم.بعد<br>را می ز<br>80.00<br>118<br>200.0<br>118<br>200.0                                                                                                    | الله ب<br>اله می ک<br>اله می ک<br>Ente<br>می شود<br>اله می ک<br>اله می ک<br>اله می م<br>اله می ک<br>اله می ک<br>الم می ک<br>الم می ک<br>الم می ک<br>الم می ک<br>الم می ک<br>الم می ک<br>الم می ک<br>الم می ک<br>الم می ک<br>الم می ک<br>الم می ک<br>الم می ک<br>الم می ک<br>الم می ک<br>الم می ک<br>الم | ی آیک<br>تخاب<br>بار r                   |

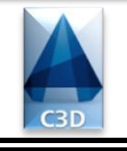

### Page 30 Of 35

بعد از انجام کلیه تنظیمات می توانیم پروفیل های عرضی را رسم کنیم برای این کار مسیر زیر را دنبال می کنیم تا پنجره ایجاد پروفیل های عرضی گشوده شود.

#### Section > Create Multiple Section Views ...

| A Create Multiple Section | Views - General                                                                                                 |                        | ں عرضی (عمومی)                   | 🛌 پنجره ایجاد پروفیل های    |
|---------------------------|----------------------------------------------------------------------------------------------------|------------------------|----------------------------------|-----------------------------|
| <u>General</u>            | مورد نظر :Select alignment                                                                                      | مسير                   | Sample line group name:          | گروه خط نمونه برداری        |
| Section Placement         | ⁺⊒∋ Sopelis_Gza 🔹                                                                                               |                        | [b] SL Collection_001            | -                           |
| <u>Section Placement</u>  | Station range                                                                                                   |                        |                                  | In all all and a second     |
| Offset Range              | Automatic                                                                                                    | Start:<br>0+000.00m    | End:                             |                             |
| Elevation Range           | () Additide                                                                                                    | 0.000.00               | 0.200.0411                       |                             |
| Section Display Options   | O User specified:                                                                                               | 0+000.00m              | 0+293.04m                        |                             |
| Data Bands                | Continue de la contraction de la contraction de la contraction de la contraction de la contraction de la contra |                        |                                  |                             |
| Contine Manu Tables       | ی مورد نظر Section_001                                                                                          | 🛐 مقطع عرض             |                                  |                             |
| Section View Lables       | Description:                                                                                                    | (come)                 |                                  |                             |
|                           | بحات مورد نظر                                                                                                   | توض                    |                                  |                             |
|                           | 0                                                                                                    |                        |                                  |                             |
|                           | C-ROAD-SCTN-VIEW                                                                                                | جه ۷۰۸ مقاطع           |                                  |                             |
|                           |                                                                                                    |                        |                                  |                             |
|                           | Section view style:                                                                                             |                        |                                  |                             |
|                           |                                                                                                    |                        |                                  |                             |
|                           | Next می زنیم.                                                                                                   | انجام تنظيمات          |                                  |                             |
|                           | < <u>B</u> ack                                                                                                  | xt > Creat             | Cancel                           |                             |
| Create Multiple Section   | Views - Section Placement                                                                                       |                        | ں عرضی                           | <br>اینجره ایجاد پروفیل های |
|                           |                                                                                                    |                        |                                  |                             |
| <u>General</u>            | Pick a placement option, then o                                                                                 | choose a group plot    | style.                           |                             |
| Section Placement         | Placement Options                                                                                               |                        |                                  |                             |
| becauthacement            | Production - Use a layout f                                                                                     | from a template file ( | dwt) to place sections on sheets | 3.                          |
| Offset Range              | Template for cross section                                                                                      | n sheet:               |                                  |                             |
| Elevation Range           | \template\Plan Production                                                                                       | on\Civil 3D (Metric)   | Section.dwt ISO A1 Section 1 to  | 1000                        |
| Section Display Options   | O Draft - Place sections in a                                                                                   | grid in model space    | Sheets cannot be created using   | g this option.              |
| Data Bands                | Group Plot Style:                                                                                               |                        |                                  |                             |
| Section View Tables       | Basic                                                                                                    | - 💽 - 🗔                |                                  |                             |
|                           | Preview                                                                                                    |                        |                                  |                             |
|                           |                                                                                                    |                        |                                  |                             |
|                           |                                                                                                    |                        |                                  |                             |
|                           |                                                                                                    |                        |                                  |                             |
|                           |                                                                                                    |                        |                                  |                             |
|                           |                                                                                                    |                        |                                  |                             |
|                           |                                                                                                    |                        |                                  |                             |
| I                         | ا مي زنيم.                                                                                                    | Next                   |                                  |                             |
|                           | < <u>B</u> ack <u>N</u> e:                                                                                      | xt > Creat             | e Section Views Cancel           | Help                        |
|                           |                                                                                                    |                        |                                  |                             |

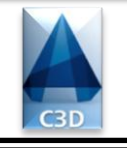

# Page 31 0f 35

| Create Multiple Section V   | /iews - Offset Range                                        |                         | حاد بروفیل های عرضی (محدوده آفست)            | 🚃 بنجره اب |
|-----------------------------|-------------------------------------------------------------|-------------------------|----------------------------------------------|------------|
| ereate multiple section v   | iews - onset hange                                          |                         | (Charles - 1911 - 17) Gr. 9 Cort 6 297, - 1, |            |
| <u>General</u>              | Offset range                                                |                         |                                              |            |
| Section Placement           | <ul> <li>Automatic</li> </ul>                               | Left:<br>-20.00m        | Right:<br>20.00m                             |            |
| Offset Range                | O User specified                                            | -20.00m                 | 20.00m                                       |            |
| Elevation Range             |                                                             |                         |                                              |            |
| Section Display Options     |                                                             |                         |                                              |            |
| <u>Data Bands</u>           |                                                             | , <u>_</u>              |                                              |            |
| Section View Tables         |                                                             |                         |                                              |            |
|                             | -59 -4                                                      | 0 -30 -29 -10 10        | 8 30 46 50 60                                |            |
|                             |                                                             |                         |                                              |            |
|                             |                                                             |                         |                                              |            |
|                             |                                                             |                         |                                              |            |
|                             |                                                             |                         |                                              |            |
|                             | رزنيم.                                                      | Next                    |                                              |            |
|                             | < Back                                                      | <u>N</u> ext > Creat    | Section Views Cancel <u>H</u> elp            |            |
|                             |                                                             |                         |                                              | ///        |
| 📥 Create Multiple Section V | /iews - Elevation Range                                     | (                       | جاد پروفیل های عرضی (محدوده ارتفاعی          | 🛌 پنجره ای |
| Conoral                     |                                                             |                         |                                              |            |
| <u>و</u> ضي                 | ہ اتم ماتیک ار تفاع مقاطع                                   | Minimum:                | Maximum:                                     |            |
| Section Placement           | <ul> <li>Automatic</li> </ul>                               | **Varies**              | **Varies**                                   |            |
| Offset Range                |                                                             | Height:                 |                                              |            |
| <u>onserionge</u>           | User specified                                              | 15.00m                  |                                              |            |
| Elevation Range             | Section views height of                                     | option:                 |                                              |            |
| Section Display Options     | From lowest elevent                                         | vations of all sections |                                              |            |
| <u>Data Bands</u>           | <ul> <li>From mean elev</li> <li>Follow a social</li> </ul> | ations of all sections  | Select section:                              |            |
| Section View Tables         | <ul> <li>Follow a section</li> </ul>                        | 1                       | The surface_001                              |            |
|                             |                                                             |                         |                                              |            |
|                             |                                                             |                         |                                              |            |
|                             |                                                             |                         |                                              |            |
|                             |                                                             |                         |                                              |            |
|                             | -30 -4                                                      | 0 -30 -29 -10 10        | 9 30 40 50 40                                |            |
|                             |                                                             |                         |                                              |            |
|                             | Ne می زنیم.                                                 | انجام تنظيمات xt        | بعد ا                                        |            |
|                             |                                                             |                         |                                              |            |
|                             | < <u>B</u> ack                                              | Next > Creat            | Section Views Cancel Help                    |            |

Autodesk Civil 3D 2014 Page 32 Of 35 M\_Xuciasvili@Yahoo.Com 🔀 پنجره ایجاد پروفیل های عرضی Create Multiple Section Views - Section Display Options General Clip grid option will be ignored if the selected section view style is set "clip to highest section" option. Section Placement Select sections to draw: Offset Range Name Draw Clip Grid Change L... Style Override ... 🖓 Surface\_001 ~ ۲ \_No Labels Finished G... 📃 <Not ... Elevation Range 🛯 🔚 Corridor\_001 Basic < Not ... 🏫 Corridor\_001 ... 🔽 Major and... Existing G... <Not ...</td>  $\cap$ Section Display Options -- 🃅 Pressure Net... 🔽 Data Bands ا-عدم برچسب گذاری خط زمیین طبیعی Section View Tables |-ترسیم متفاوت خط زمین در مقایسه با کرید < <u>B</u>ack Create Section Views Next > Cancel Help کلیک کردہ و در جایی مناسب از Create Section Views

بعد از انجام تنظیمات مربوط به پروفیل عرضی روی سعی صفحه ترسیم کلیک کنید تا مقاطع عرضی رسم شوند.

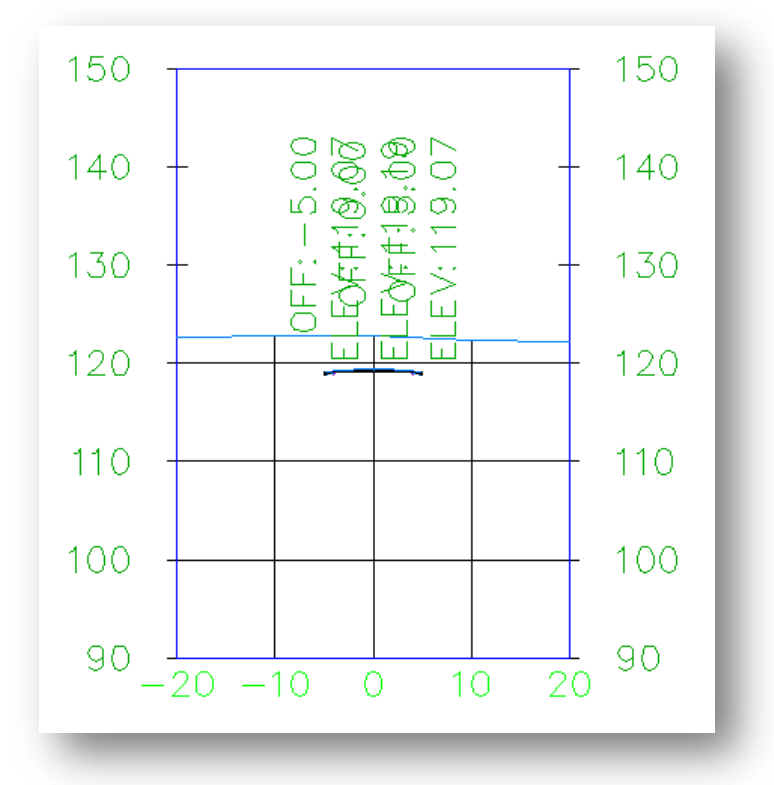

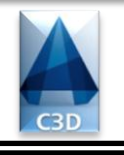

### Page 33 Of 35

#### محاسبہ حجم عملیات خاکی

بعد از ترسیم پروفیل های عرضی می توانیم براحتی جدول حجم عملیات مختلف را رسم کنیم.برای این کار مسیر زیر را دنبال کنید تا پنجره انتخاب گروه خط نمونه برداری باز شود

Sections > Compute Materials ...

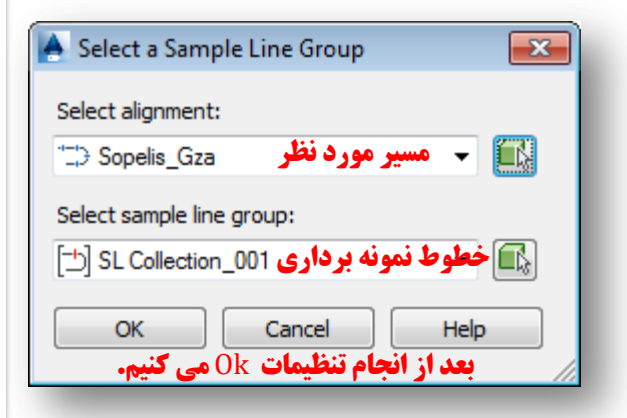

بعد از بستن پنجره بالا،پنجره محاسبه مصالح به طور اتوماتیک باز می شود.تنظیمات را مطابق شکل انجام دهید.

| A Compute Materials - SL Collection 001         |                |                      | الحجي المحاسبة مصالح      |  |  |  |
|-------------------------------------------------|----------------|----------------------|---------------------------|--|--|--|
| Ouantity takeoff criteria:                      |                | Volume calculation m | ethod:                    |  |  |  |
| -انتخاب این گزینه Earthworks                    | .) - 💽 -       | Average End Area     | ▼                         |  |  |  |
|                                                 |                |                      |                           |  |  |  |
| Curve correction tolerance                      | 1.0000 (d)     | Мар                  | objects with same name    |  |  |  |
| Name in Criteria                                | Object Name    |                      | Material Name             |  |  |  |
| 📮 🏠 Surfaces                                    |                |                      |                           |  |  |  |
| - 🌧 Existing Ground                             | Surface_001    |                      | Earthworks                |  |  |  |
| 🗠 🌧 Datum                                       | Corridor_001 C | orridor_001 - (1)    | Earthworks                |  |  |  |
| Corridor Shapes                                 |                |                      |                           |  |  |  |
|                                                 |                |                      | ۲-انتخاب سطح ساخته شده 🖌  |  |  |  |
|                                                 |                |                      | ۳_انتخاب کریدم، ساخته شده |  |  |  |
|                                                 |                |                      |                           |  |  |  |
|                                                 |                |                      |                           |  |  |  |
|                                                 |                |                      |                           |  |  |  |
|                                                 |                |                      |                           |  |  |  |
|                                                 |                |                      |                           |  |  |  |
|                                                 |                |                      |                           |  |  |  |
|                                                 |                |                      |                           |  |  |  |
|                                                 |                |                      |                           |  |  |  |
|                                                 |                |                      |                           |  |  |  |
|                                                 |                |                      |                           |  |  |  |
| OK Cancel Help بعد از انجام تنظیمات Ok می کنیم. |                |                      |                           |  |  |  |
|                                                 | _              | _                    |                           |  |  |  |

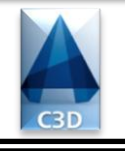

### Page 34 0f 35

اکنون برای تعریف مصالح و ویرایش آن مسیر زیر را دنبال می کنیم تا پنجره ویرایش مصالح باز شود. Sections > Compute Materials ...

| Add new material           Add a subcriteria         Define material           Add a subcriteria         Data type:           Surface         Surface                                                                                                    |                                                                                                    |  |
|----------------------------------------------------------------------------------------------------|----------------------------------------------------------------------------------------------------|--|
| Add new material Data type: Select surface: Add a subcriteria                                                                                                    |                                                                                                    |  |
| Add a subcriteria Surface - Surface_001                                                                                                    | ct surface:                                                                                                    |  |
|                                                                                                    | - f 🗙                                                                                                    |  |
|                                                                                                    |                                                                                                    |  |
|                                                                                                    |                                                                                                    |  |
| erial Name Conditi Quantit Cut Fac Fill Factor Refill Fa Shape S Curve                                                                                                    | T Gap                                                                                                    |  |
| 🖉 Material List 🔽 1.00                                                                                                    | 0                                                                                                    |  |
|                                                                                                    |                                                                                                    |  |
|                                                                                                    |                                                                                                    |  |
| Material Name كزينه Material list را انتحاب كنيد و أيكن 🐹 را بزييد تا حدف شود.                                                                                                    | ابتدا از ستون                                                                                                    |  |
|                                                                                                    |                                                                                                    |  |
|                                                                                                    |                                                                                                    |  |
|                                                                                                    |                                                                                                    |  |
|                                                                                                    |                                                                                                    |  |
|                                                                                                    |                                                                                                    |  |
|                                                                                                    |                                                                                                    |  |
|                                                                                                    |                                                                                                    |  |
|                                                                                                    |                                                                                                    |  |
| e calculation method:                                                                                                    | itoria                                                                                                    |  |
| age End Area                                                                                                    | iteria                                                                                                    |  |
| OK Cancel Apply                                                                                                    | Help                                                                                                    |  |
|                                                                                                    |                                                                                                    |  |
|                                                                                                    |                                                                                                    |  |
|                                                                                                    |                                                                                                    |  |
| alt Material List - SL Collection_001                                                                                                    |                                                                                                    |  |
| Add new material                                                                                                    |                                                                                                    |  |
| Data type: Select surface:                                                                                                    |                                                                                                    |  |
| Add a subcriteria                                                                                                    |                                                                                                    |  |
|                                                                                                    |                                                                                                    |  |
|                                                                                                    |                                                                                                    |  |
| aterial Name Conditi Quantit Cut Fac Fill Factor Refill Fa Shape S Curve                                                                                                    | T Gap                                                                                                    |  |
| aterial Name Conditi Quantit Cut Fac Fill Factor Refill Fa Shape S Curve                                                                                                    | T Gap                                                                                                    |  |
| aterial Name Conditi Quantit Cut Fac Fill Factor Refill Fa Shape S Curve                                                                                                    | T Gap                                                                                                    |  |
| عterial Name Conditi Quantit Cut Fac Fill Factor Refill Fa Shape S Curve لا ت مصالح روى المراجع المراجع الم<br>مراجع المراجع المراجع المراجع المراجع المراجع المراجع المراجع المراجع المراجع المراجع المراجع المراجع المراجع الم                                                                                                    | T Gap<br>بعد از حذف لیس                                                                                                    |  |
| عterial Name Conditi Quantit Cut Fac Fill Factor Refill Fa Shape S Curve والمعادي المعادي المعا<br>معادي المعادي المعادي المعادي المعادي المعادي المعادي المعادي المعادي المعادي المعادي المعادي المعادي المعادي المعادي المعادي المعادي المعادي المعادي المعادي المعادي المعادي المعادي المعادي المعادي المعادي المعادي المعادي المعادي المعادي المعادي المعادي المعادي المعادي المعادي المعادي المعادي المعا<br>معادي المعادي المعادي المعادي المعادي المعادي المعادي المعادي المعادي المعادي المعادي المعادي المعادي المعادي المعادي المعادي المعادي المعادي المعادي المعادي المعادي المعادي المعادي المعادي المعادي المعادي المعادي المعادي المعادي المع | T Gap                                                                                                    |  |
| aterial Name Conditi Quantit Cut Fac Fill Factor Refill Fa Shape S Curve                                                                                                    | T Gap                                                                                                    |  |
| aterial Name Conditi Quantit Cut Fac Fill Factor Refill Fa Shape S Curve لا المحمود المحمود الم<br>و محمود المحمود المحمود المحمود المحمود المحمود المحمود المحمود المحمود المحمود المحمود المحمود المحمود المحمود المحمود المحمود المحمود المحمود المحمود المحمود المحمود المحمود المحمود المحمود المحمود المحمود المحمود المحمود المحمود المحمود المحمود المحمود المحمود المحمود المحمود المحمود المحمود ال<br>و محمود المحمود المحمود المحمود المحمود المحمود المحمود المحمود المحمود المحمود المحمود المحمود المحمود المحمود المحمود المحمود المحمود المحمود المحمود المحمود المحمود المحمود المحمود المحمود المحمود المحمود المحمود المحمود المحمود ا   | T Gap<br>بعد از حذف لیس                                                                                                    |  |
| aterial Name Conditi Quantit Cut Fac Fill Factor Refill Fa Shape S Curve للعناية والمحالية المحالية المحالية<br>محالية المحالية المحالية المحالية المحالية المحالية المحالية المحالية المحالية المحالية المحالية المحالية المحالية المحالية المحالية المحالية المحالية المحالية المحالية المحالية المحالية المحالية المحالية المحالية المحالية المحالية المحالية المحالية المحالية المحالية المحالية المحالية المحالية المح<br>محالية محالية المحالية المحالية المحالية المحالية المحالية المحالية المحالية المحالية المحالية المحالية المحالية المحالية المحالية المحالية المحالية المحالية المحالية المحالية المحالية المحالية المحالية المحالية المحالية المحالية المح  | T Gap                                                                                                    |  |
| aterial Name Conditi Quantit Cut Fac Fill Factor Refill Fa Shape S Curve ت مصالح روى المعرفي المعرفي ال<br>معرفي المعرفي المعرفي المعرفي المعرفي المعرفي المعرفي المعرفي المعرفي المعرفي المعرفي المعرفي المعرفي المعرفي المعرفي المعرفي المعرفي المعرفي المعرفي المعرفي المعرفي المعرفي المعرفي المعرفي المعرفي المعرفي المعرفي المعرفي المعرفي المعرفي المعرفي المعرفي المعرفي المعرفي المعرفي المعرفي المعرفي المعر<br>المعرفي المعرفي المعرفي المعرفي المعرفي المعرفي المعرفي المعرفي المعرفي المعرفي المعرفي المعرفي المعرفي المعرفي المعرفي المعرفي المعرفي المعرفي المعرفي المعرفي المعرفي المعرفي المعرفي المعرفي المعرفي المعرفي المعرفي المعرفي المعرفي ال | ۲ Gap                                                                                                    |  |
| aterial Name Conditi Quantit Cut Fac Fill Factor Refill Fa Shape S Curve<br>aterial Name Conditi Quantit Cut Fac Fill Factor Refill Fa Shape S Curve<br>Import another criteria<br>Select a Quantity Takeoff Criteria                                                                                                    | T Gap<br>بعد از حذف لیس                                                                                                    |  |
| عterial Name Conditi Quantit Cut Fac Fill Factor Refill Fa Shape S Curve<br>aterial Name Conditi Quantit Cut Fac Fill Factor Refill Fa Shape S Curve<br>To could condition of the second second                   | T Gap<br>بعد از حذف لیس<br>بعد از بستن پنج                                                                                                    |  |
| aterial Name Conditi Quantit Cut Fac Fill Factor Refill Fa Shape S Curve<br>aterial Name Conditi Quantit Cut Fac Fill Factor Refill Fa Shape S Curve<br>To college a condition of the second of the second of the sec                  | T Gap<br>بعد از حذف لیس<br>بعد از بستن پنج<br>کشوده می شود                                                                                                |  |
| aterial Name Conditi Quantit Cut Fac Fill Factor Refill Fa Shape S Curve<br>aterial Name Conditi Quantit Cut Fac Fill Factor Refill Fa Shape S Curve<br>To condbe cetteria<br>To condbe cetteria<br>Select a Quantity Takeoff Criteria<br>Select a Quantity Takeoff Criteria<br>Select a Quantity Takeoff Criteria<br>OK Cancel Help OK Cancel Help                                                                                                    | T Gap<br>بعد از حذف لیس<br>بعد از بستن پنج<br>کشوده می شود                                                                                                |  |
| aterial Name Conditi Quantit Cut Fac Fill Factor Refill Fa Shape S Curve<br>aterial Name Conditi Quantit Cut Fac Fill Factor Refill Fa Shape S Curve<br>To could conduct of the counties of the counties of the co                   | T Gap<br>بعد از حذف لیس<br>بعد از بستن پنج<br>کشوده می شود                                                                                                |  |
| aterial Name Conditi Quantit Cut Fac Fill Factor Refill Fa Shape S Curve<br>aterial Name Conditi Quantit Cut Fac Fill Factor Refill Fa Shape S Curve<br>To condbe cetteria Takeoff Criteria کلیک کنید تا پنجره مورد نظر باز ش<br>Select a Quantity Takeoff Criteria<br>Select a Quantity Takeoff Criteria<br>Earthworks محاسبه مصالح دوباره<br>OK Cancel Help OK Cancel Help<br>me calculation method:<br>Tage End Area                                                                                                    | T Gap<br>بعد از حذف لیس<br>بعد از بستن پنج<br>کشوده می شود                                                                                                |  |
| aterial Name Conditi Quantit Cut Fac Fill Factor Refill Fa Shape S Curve<br>aterial Name Conditi Quantit Cut Fac Fill Factor Refill Fa Shape S Curve<br>To condite cettor another criteria<br>Select a Quantity Takeoff Criteria<br>Select a Quantity Takeoff Criteria<br>Select a Quantity Takeoff Criteria<br>Cor cettor of the cettor of the cettor of t          | T       Gap         سید       اعد از حذف لیس         بعد از بستن پنج       کشوده می شود         riteria       اعد از الله الله الله الله الله الله الله ا |  |

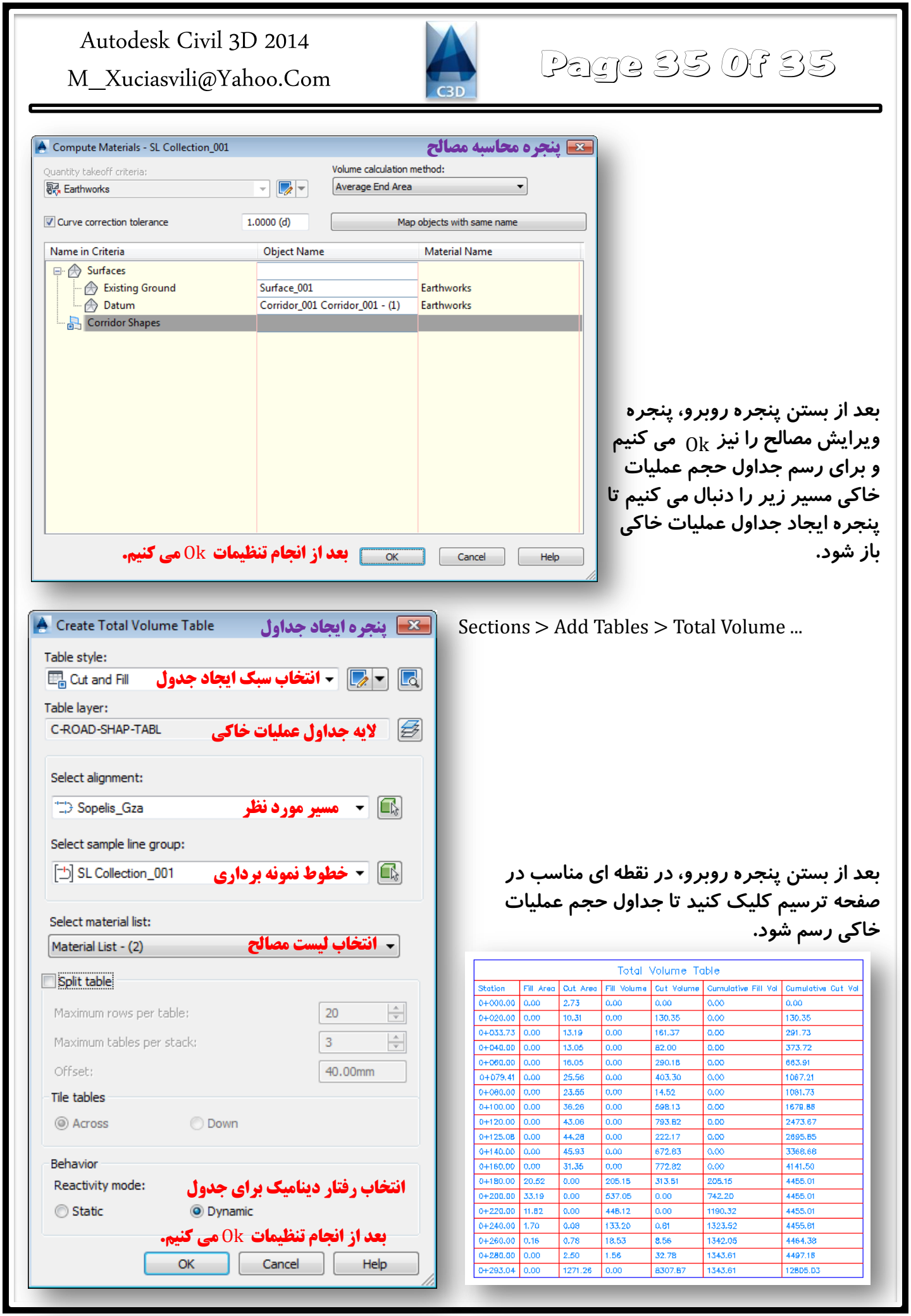

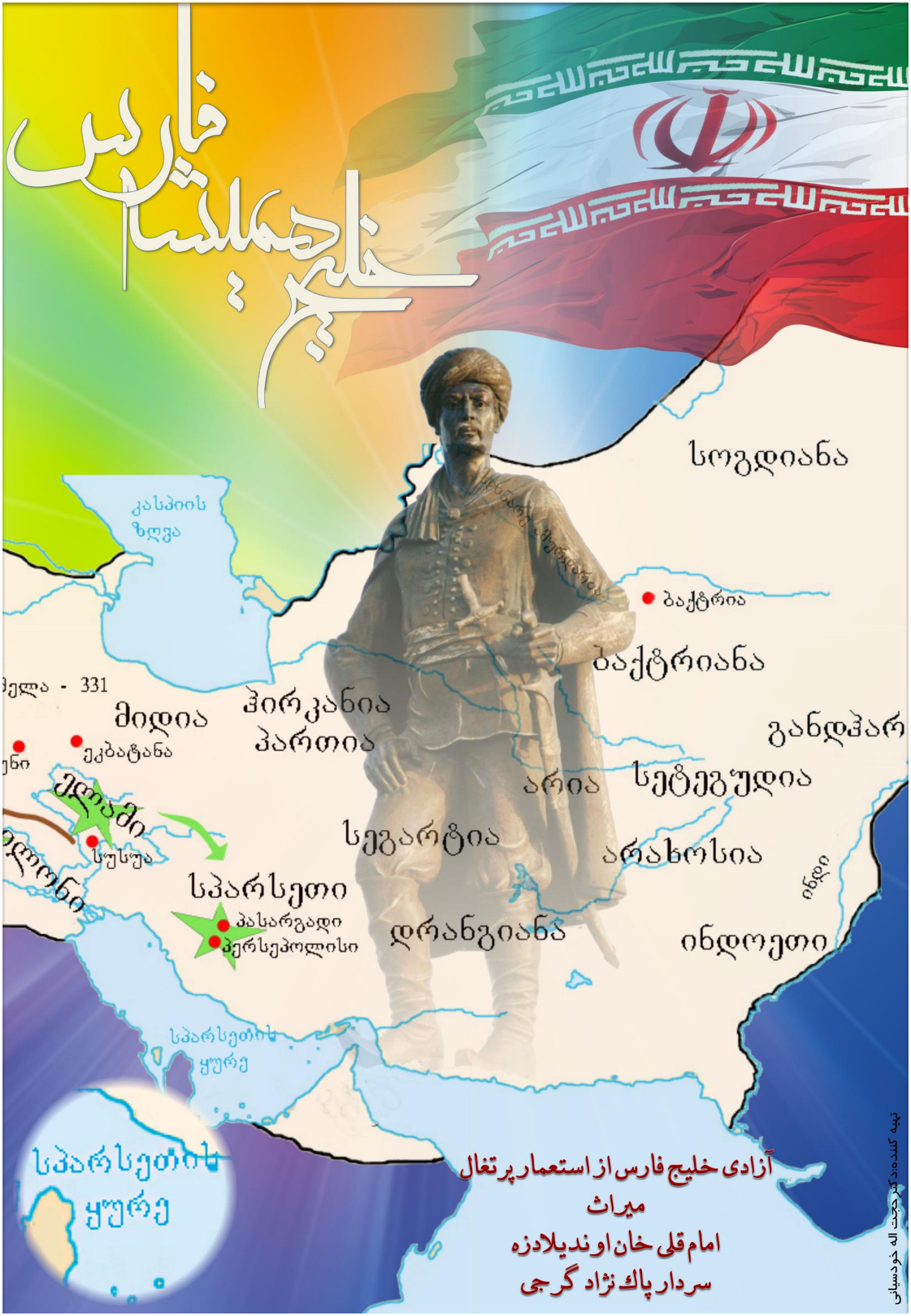